#### INTERNSHIP ON NETWORK AND SYSTEM ADMINISTRATION WITH MIKROTIK AND LINUX PLATFORM

#### SUBMITTED

BY

## AMANULLAH KHAN ID: 152-15-6299

This Report Presented in Partial Fulfillment of the Requirements for the Degree of Bachelor of Science in Computer Science and Engineering

Supervised By

# **MASUD RABBANI**

Lecturer Department of CSE Daffodil International University

Co-Supervised By

# ASIF UZ ZAMAN ASIF

Lecturer Department of CSE Daffodil International University

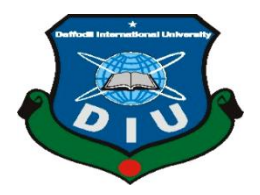

DAFFODIL INTERNATIONAL UNIVERSITY DHAKA, BANGLADESH NOVEMBER 2018

# APPROVAL

This Internship titled "Network and System Administration with MikroTik and Linux Platform", submitted by Amanullah Khan to the Department of Computer Science and Engineering, Daffodil International University, has been accepted as Some Blessing of the Necessity for the Degree of Bachelor of Science (BSC) in Computer Science & Engineering (CSE) and approved as its style and contents.

# **BOARD OF EXAMINERS**

# Dr. Syed Akhter Hossain

**Professor and Head** 

Department of Computer Science and Engineering Faculty of Science & Information Technology Daffodil International University

#### Dr. Sheak Rashed Haider Noori

# Associate Professor and Associate Head Department of Computer Science and Engineering Faculty of Science & Information Technology

Daffodil International University

#### Md. Zahid Hasan

#### **Assistant Professor**

Department of Computer Science and Engineering Faculty of Science & Information Technology Daffodil International University

# Dr. Mohammad Shorif Uddin

#### Professor

Department of Computer Science and Engineering Jahangirnagar University **Internal Examiner** 

Chairman

Internal Examiner

**External Examiner** 

#### DECLARATION

I hereby declare that, this internship report is made by me, Amanullah Khan ID No: 152-15-6299 to the department of Computer Science and Engineering, Daffodil International University. Under the supervision of **Masud Rabbani Lecturer**, **Department of CSE**, Daffodil International University. I also attest that, this internship report has been made by me for the goal of Some Blessing of the Necessity for the Degree of Bachelor of Science (BSC) in Computer Science & Engineering (CSE).

Supervised by:

Mr. Masud Rabbani Lecturer Department of CSE Daffodil International University

**Co-Supervised by:** 

Asif Uz Zaman Asif Lecturer Department of CSE Daffodil International University

Submitted by:

Amanullah Khan ID: 152-15-6299 Department of CSE Daffodil International University

# ACKNOWLEDGEMENT

First of all, I would like to ultimate our gratitude to the Almighty Allah, the most gracious and the most merciful, for giving me energy and ability to complete the final year internship successfully.

I am grateful to **Mr. Kazi Mahbubul Alam**, Manager (System and Network) of Daffodil Online Limited (DOL). I am also grateful to Mr. **Mohammad Abul Basher** and **Md. Kabirul kaiyum Rubel** System Admin (Network & Training) of Daffodil Online Limited. Without their continuous support I can't continue my internship in the company. Other members of the company helped me tremendously for doing my internship.

Then I would like to thanks to my supervisor **Mr Masud Rabbani**, Lecturer of **Computer Science and Engineering department**, **Daffodil International University** for his helpful suggestions in selecting out Internship title, planning and implementation of the Internship work. Also, he greatly helped me to improve my report writing and presentation skills, which i believe, will benefit me throughout our future career.

I warmly thank to **Dr. Syed Akhter Hossain, Professor and Head, Department of CSE**, for his kind help to finish my internship and also to other faculty member and the staff of CSE department of Daffodil International University.

I would like to thank entire course mate in Daffodil International University, who took part in this discuss while completing the course work.

Finally, I must acknowledge with due respect the constant support and patients of parents.

#### ABSTRACT

MikroTik Router operating system is the operating system of MikroTik Router boardhardware. The computer includes lot of variety of features for IP & wireless networks. These functions include Firewall, Nat, Routing, Hotspot, Bandwidth Limiter, DNS server, Point to Point Tunneling Protocol, Hotspot, DHCP server, and many other features. As a student of CSE, I have completed my internship report in DOL "on Network and System Administration with MikroTik and Linux platform". The report is a requirement of the internship program for my Bachelor of Science course degree. The report discussed about the purpose of the specific server using on ISP.

# **TABLE OF CONTENTS**

| CONTENTS                                 | PAGE      |
|------------------------------------------|-----------|
| Approval                                 | Ι         |
| Declaration                              | II        |
| Acknowledgement                          | III       |
| Abstract                                 | IV        |
| Table of contents                        | V-VI      |
| List of figure                           | VII-IX    |
| CHAPTER<br>CHAPTER 1. INTRODUCTION       | 1 9       |
|                                          | 1-2       |
| 1.1 Introduction                         | 1         |
| 1.2 Motivations                          | l         |
| 1.3 Internship Objectives                | 1         |
| 1.4 Introduction to the Company          | 2         |
| CHAPTER 2: ORGANIZATION                  | 2<br>3-4  |
| 2.1 Introduction                         | 2         |
| 2.1 Introduction                         | 3         |
| 2.2 Product and Market Situation         | 5         |
| 2.5 Target Gloup                         | 4         |
| 2.4 Sw01 Analysis                        | ч<br>Л    |
| CHAPTER 3. TASK PROJECTS AND ACTIVITIES  | -<br>5-36 |
| CHAITER 5. TASK, TROJECTS AND ACTIVITIES | 5-50      |
| 3.1 Daily Task and Activities            | 5         |
| 3.2 Activities and Events                | 6         |
| 3.3 Project Task and Activities          | 7         |
| 3.4 Basic Configuration of Cisco Switch  | 7         |
| 3.5 Telnet Configure On Cisco Switches   | 9         |

| 3.6 VLAN Configuration                           | 12    |
|--------------------------------------------------|-------|
| 3.7 MikroTik Router                              | 14    |
| 3.8 MikroTik Static IP Configuration             | 14    |
| 3.9 Bandwidth Management                         | 20    |
| 3.10 Centos Installation                         | 25    |
| 3.11 Linux Partition                             | 30    |
| 3.12 Centos-6 Run Level                          | 32    |
| 3.13 Move and Copy                               | 32    |
| 3.14 Remove, Install & update Packages Using YUM | 32    |
| 3.15 Server Configuration                        | 32    |
| 3.16 FTP Server                                  | 34    |
| 3.17 Web Server                                  | 36    |
| 3.18 Challenges                                  | 36    |
| <b>CHAPTER 4:Competencies and Smart Plan</b>     | 37    |
| 4.1 Competencies Earned                          | 37    |
| 4.2 Smart Plan                                   | 37    |
| 4.3 Reflections                                  | 37    |
| <b>CHAPTER 5: Conclusion and Future Career</b>   | 38-39 |
| 5.1 Discussion and Conclusion                    | 38    |
| 5.2 Scope for Further Career                     | 39    |
| REFERENCES                                       | 40    |
| APPENDICES                                       | 41-44 |

# LIST OF FIGURES

# FIGURES

PAGE NO

| Figure 2.1: Organization of ( DOL )                   | 4  |
|-------------------------------------------------------|----|
| Figure 3.1: Shows a Cisco Switch                      | 7  |
| Figure 3.2: Shows Line console password Configuration | 8  |
| Figure 3.3: Shows Verify line console password        | 8  |
| Figure 3.4 : Shows User Access Verification           | 9  |
| Figure 3.5: Shows Configure Telnet                    | 10 |
| Figure 3.6: Shows Telnet User Access Verification     | 11 |
| Figure 3.7: Shows VLAN Topology                       | 12 |
| Figure 3.8: Shows VLAN Configuration on Switch-1      | 12 |
| Figure 3.9: Shows VLAN Configuration on Switch-2      | 13 |
| Figure 3.10: Shows Rb2011UiAS Mikrotik Rouret         | 14 |
| Figure 3.11: Shows Router Interface List              | 15 |
| Figure 3.12: Shows Adding IP address for WAN_ether2   | 15 |
| Figure 3.13: Shows Adding gateway for WAN_ether2      | 16 |
| Figure 3.14: Shows Adding DNS Server                  | 16 |
| Figure 3.15: Shows Adding IP Address for LAN_ether1   | 17 |
| Figure 3.16: Create NAT                               | 17 |
| Figure 3.17: Create NAT                               | 18 |
| Figure 3.18: Adding IP Address for User Pc            | 18 |
| Figure 3.19: Configuration Bridge                     | 19 |
| Figure 3.20: Configuration Bridge                     | 19 |
| Figure 3.21 : Bridge Configuration                    | 19 |

| Figure 3.22: Shows Dedicated Bandwidth Configuration           | 20 |
|----------------------------------------------------------------|----|
| Figure 3.23: Shows PCQ Configuration                           | 21 |
| Figure 3.24: Shows PCQ Configuration                           | 21 |
| Figure 3.25: Shows PCQ Configuration                           | 22 |
| Figure 3.26: Shows Total Bandwidth Queue Configuration         | 22 |
| Figure 3.27: Shows Priority Bandwidth Queue Configuration      | 23 |
| Figure 3.28: Shows Priority Bandwidth Queue Configuration      | 23 |
| Figure 3.29: Shows Parent Queues Share Bandwidth Configuration | 24 |
| Figure 3.30: Shows Parent Queues Share Bandwidth               | 24 |
| Figure 3.31: Shows Parent Queues Share Bandwidth               | 25 |
| Figure 3.32: Shows Create a new Virtual machine                | 25 |
| Figure 3.33: Shows Create a new Virtual machine                | 26 |
| Figure 3.34: Shows Create a new Virtual machine                | 26 |
| Figure 3.35: Shows Create a new Virtual machine                | 27 |
| Figure 3.36: Shows Create a new Virtual machine                | 27 |
| Figure 3.37: Centos-6 Installation                             | 27 |
| Figure 3.38: Centos-6 Installation                             | 28 |
| Figure 3.39: Centos-6 Installation                             | 28 |
| Figure 3.40: Centos-6 Installation                             | 28 |
| Figure 3.41: Centos-6 Installation                             | 29 |
| Figure 3.42: Centos-6 Installation                             | 29 |
| Figure 3.43: Create Centos-6 Partition                         | 30 |
| Figure 3.44: Centos-6 Installation                             | 31 |
| Figure 3.45: Centos-6 Installation                             | 31 |
| Figure 3.46: Centos-6 Installation                             | 31 |
| Figure 3.47: Shows Install a package using yum install         | 34 |
| Figure 3.48: Shows Edit the Configuration file command         | 34 |
| Figure 3.49: Shows FTP Configuration Process                   | 34 |

| Figure 3.50: Shows FTP Configuration         | 35 |
|----------------------------------------------|----|
| Figure 3.51: Shows FTP Configuration Process | 35 |
| Figure 3.52: Shows FTP Configuration Process | 35 |

# **CHAPTER 1**

#### Introduction

#### **1.1 Introduction**

Network and System Administration With MikroTik and Linux platform is Main objective of my internship program is to prepare myself as a skilled person in the competitive job market. So internship is very essential for skill development. I would like to achieve some special quality in order to prove myself as a skilled one. The Daffodil international university has a nice opportunity that was the internship system. We get it on the last semester. It is my big challenge to prove me, in any time anywhere in any place. The full system support given by daffodil online ltd (DOL). On that company I want to gather a large technical knowledge. For that region I want to say that I was very proud of me to get Daffodil international university.

## **1.2 Motivation**

As a Linux system and networking administrator, there are very good job areas in Bangladesh and in the world. I think Linux system and network administration are most important in networking. Because we are completing Cisco certified network Associated (CCNA). Moreover Linux has own secured Kernel to protect it from Virus so we not need to buy antivirus to protect our system. So I use a free Operating System CentOS-6 to setup this system to make this cost effective.

## **1.3 Internship Objectives**

To understand the functioning and working conditions of a corporate company. To gain skills that could help me in my future career. To see what it is like to work in a professional environment. To enhance my communication skills. Today, most organization use mikroTik router for ISP configuration and use Linux operation system. Linux operating system is one open source operating system. Actually Linux operating system used for server configuration. Conceptually, Linux is considered the world most powerful, flexible and robust server based operating system.

# **1.4 Introduction to the Company**

Daffodil Online Ltd Is one of the most Internet Service Provider (ISP) and ASPs in Bangladesh and providing one stop integrated ICT services and solution since July 2002. DOL is going to conduct the most challenging & demanding IT professional courses and training in the day of globalization. Daffodil Online Limited (DOL) is one of the fastest ISP's in Bangladesh to connect-everyone, anywhere all the time to deliver high quality Information and Communication Technology (ICT) services at a reasonable price. DOL use the latest technologies and upgrading the services wherever it is required.

## **1.5 Report Layout**

**Chapter-1** I have described objective of internship, Introduction, Motivation of internship and Introduction to the company. **Chapter-2** I have described About Company Profile. I describe about DOL, service, etc. **Chapter-3** I have described about daily task and activities, Challenges, etc.**Chapter-4** I have described is Smart Plan, Competencies Earned and Reflections.**Chapter-5** I have described Conclusion and Future Scope. Scopes for futher career.

# CHAPTER 2 ORGANIZATION

#### 2.1 About the Company

Daffodil Online Ltd. prides itself as one of the leading nationwide Internet Service Provider (ISP) in Bangladesh. They are the most experienced and oldest company in the ICT field where they are basic business ethics is Long Term Relationship with they are customers. As we look at the growth over the decade since our inception, they are extremely proud of what they have achieved, and even more excited about they are outlook for an equally promising future.

## 2.2 Product and Market Situation

Daffodil Online Ltd. Provides different type of IT Services and Professional Training services.

- IT Services:
- Web Designing,
- Website development
- Web hosting
- Domain registration
- Web development
- Internet Service Provider
- Hi speed Wi-Fi Zone
- Bulk SMS Service. etc
- Professional Training Services:
- Network and system administration With Linux
- Network and system administration With Mikrotic
- MYSQL and PHP.
- Web Development Design using Joomla. etc

# 2.3 Target Group:

Daffodil Online Ltd. One of the most Internet Service Provider (ISP) in Bangladesh. They are the oldest and most experienced company in the ICT field.

(DOL) also provides different type of professional training services and IT Services in Bangladesh.

# 2.4 SWOT Analysis

SWOT Analysis is a useful technique for understanding your Weaknesses, Strengths, Opportunities and Threats related to business competition or project planning.it is a strategic planning technique used to help a organization or perso

# 2.5 Organizational Structure

Here, Figure 2.1- show the Organizational-Structure of **DOL** Daffodil Online Limited.

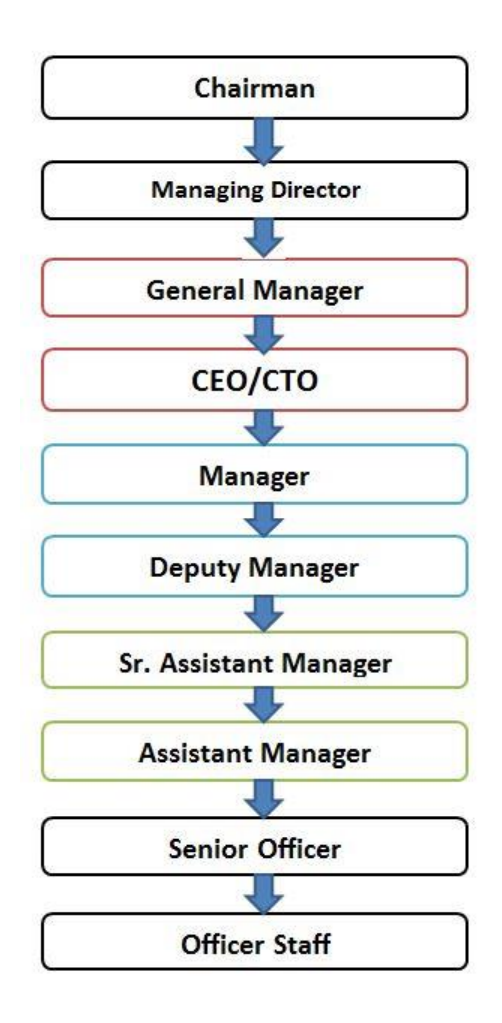

Figure 2.1: Organizational Structure of Daffodil Online Limited (DOL)

# **CHAPTER 3**

# Tasks, Events And Activities

# 3.1 Daily Tasks and Activities

1<sup>st</sup> Month: First month of my internship I have learned the following topics:

- Learning & understanding About Basic Networking, Ipv4 Addressing and Subnating .
- Learning & understanding About Network Components of Network and Cabling (FTP, Fiber Optic).
- Understanding Basic routing & cisco switching commands
- Learning & understanding About cisco switch configuration
- Understanding VLAN, TELNET, SSH in Cisco switch and Router
- Learning & understanding Basics concept of router.
- Understanding different type router.
- Learning & understanding routing configuration
- How router works.

2<sup>nd</sup> Month: Second month of my internship I have learned the following topics:

- MikroTik router installation.
- Static routing configuration.
- Dynamic routing configuration
- Bandwidth management Using MikroTik router
- Maintenance MikroTik router
- Maintenance routing protocols

**3<sup>rd</sup> Month:** Third month of my internship I have learned the following topics:

- Linux Installation.
- Understanding partitions
- IP Addressing.
- Package Install, Remove, Update using [yum]
- Centos6 IP Address Configuring

4<sup>th</sup> Month: 4<sup>th</sup> month of my internship I have learned the following topics:

- WEB Server.
- FTP Server.
- SAMBA Server.

# **3.2 Activities and Events:**

- Basic routing & cisco switching commands using
- Mikrotik Routers Troubleshooting
- Understanding About
- LAN and Ciscoswitches Troubleshooting
- Bandwidth management
- Understanding VLAN, TELNET, SSH
- Understanding About Basic Networking
- Understanding About Centos6 Installation
- Understanding About Cabling Using FTP
- Understanding About WEB, FTP, SAMBA Server.

# 3.3 Project Task and Activities:

Learning & understanding About Basic Networking, Ipv4 Addressing and Subnating . About Network Components of Network and Cabling (FTP, Fiber Optic). Understanding Basic routing & cisco switching commands. MikroTik router installation, bandwidth management and MikroTik router maintenance

Understanding About cisco switch configuration. Understanding VLAN, TELNET, SSH in Cisco switch and Router. Learning & understanding Basics concept of router. Understanding different type router. And understanding linux Installation and different type of server.

## **3.4 Basic Configuration of Cisco Switch**

• **Cisco Switch:** Figure 3.1 show about cisco Switch.

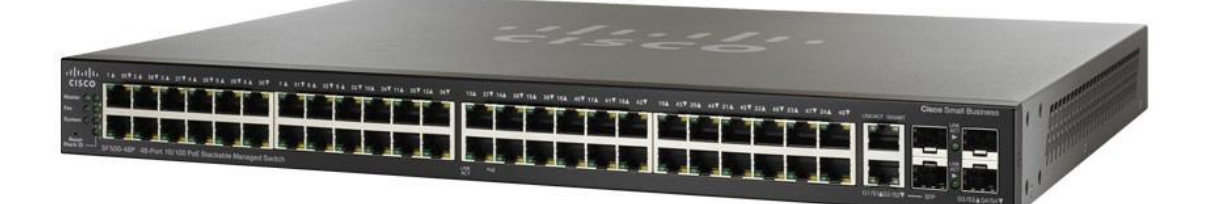

Figure 3.1: Shows a Cisco Switch

#### • Line console password setting :

First of all, go to Switch CLI and then type given codes below. Figure 3.2 Show Line console password setting

Switch>en Switch#conf t Switch(config)#hostname Amanullah [ change the hostname ] Amanullah(config)# Amanullah(config)#line c Amanullah(config)#line console 0 Amanullah(config-line)# Amanullah(config-line)#pass Amanullah(config-line)#password 12345 [Here **password** is the command & set the password ] Amanullah(config-line)#login Amanullah(config-line)#exit Amanullah(config-line)#exit

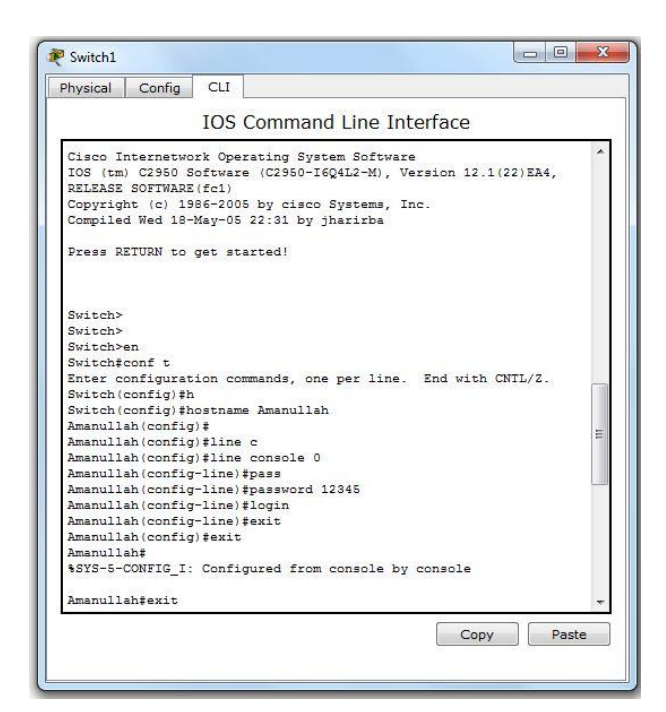

Figure 3.2: Shows Line console password Configuration

• Verify line console password: Figure 3.3: Shows Verify line console password

| Switch1           |               |                |       |
|-------------------|---------------|----------------|-------|
| Physical Config   | CLI           |                |       |
|                   | IOS Command I | Line Interface |       |
|                   |               |                | *     |
| Amanullah con0 is | now available |                |       |
|                   |               |                |       |
|                   |               |                |       |
|                   |               |                |       |
| Press RETURN to g | et started.   |                |       |
|                   |               |                |       |
|                   |               |                |       |
|                   |               |                |       |
|                   |               |                |       |
|                   |               |                |       |
| User Access Verif | ication       |                | =     |
| Password:         |               |                | 130   |
| Amanullah>        |               |                | -     |
| 200               |               | Сору           | Paste |
|                   |               |                |       |

Figure 3.3: Shows Verify line console password

#### • Privileged Mode Security :

First of all, go to Switch CLI and then type given codes below . in figure 3.4: Shows User Access Verification Amanullah>en Amanullah#conf t Amanullah(config)#ena Amanullah(config)#enable s Amanullah(config)#enable secret abcd Amanullah(config)#exit Amanullah(config)#exit

The switch now asks for the password.

| Switch1                      |               |
|------------------------------|---------------|
| Physical Config CLI          |               |
| 106 6                        |               |
| IUS Command Li               | ine Interrace |
|                              | A             |
| Press RETURN to get started. |               |
|                              |               |
|                              |               |
| User Access Verification     |               |
| Password:                    |               |
| Password:                    |               |
| Amanullah>en                 |               |
| Password:                    | =             |
| Password:                    |               |
| Amanullah#                   |               |
| Amanullah#                   | -             |
|                              | Copy Paste    |
|                              |               |

Figure 3.4: Shows User Access Verification

# 3.5 Telnet Configure On Cisco Switches

After telnet services configure in a switch to access it remotely from anywhere. In figure 3.5: Shows Configure telnet configuration

• Configure Telnet : Go to Switch CLI and then type given codes below

Amanullah>en Amanullah#conf t Amanullah(config)#int Amanullah(config)#int v Amanullah(config)#int vlan 1 Amanullah(config-if)#ip add Amanullah(config-if)#ip address 192.168.10.1 255.255.255.0

#### Amanullah(config-if)#no sh Amanullah(config-if)#no shutdown Amanullah(config-if)#Exit

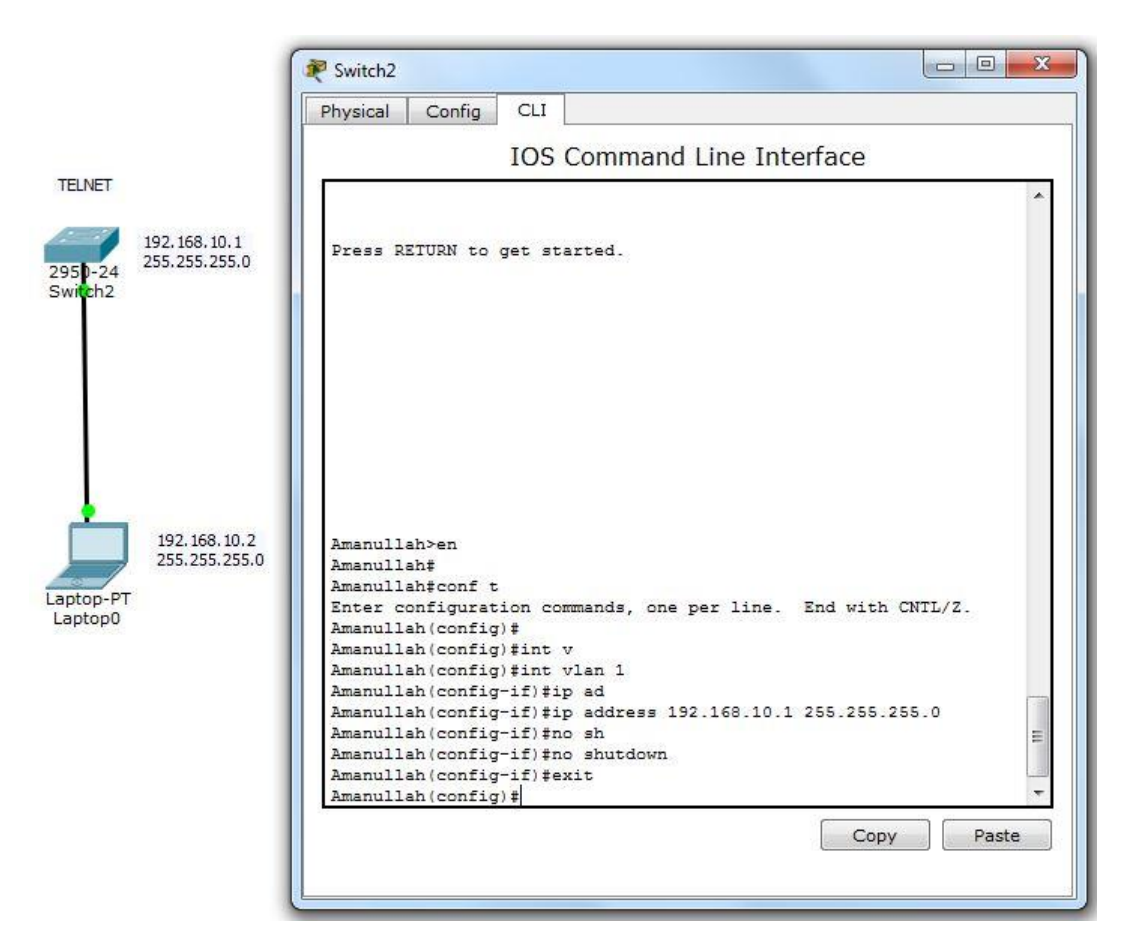

Figure 3.5: Shows Configure telnet

After adding ip address than go to Switch CLI and set line vty 0.4 for access telnet. In figure 3.6: Shows Telnet User Access Verification

Amanullah>en Amanullah#conf t Amanullah(config)#lin Amanullah(config)#line v Amanullah(config)#line vty 0 4 Amanullah(config-line)#pass Amanullah(config-line)#password 123456789 Amanullah(config-line)#login Amanullah(config-line)#exit Amanullah(config)#

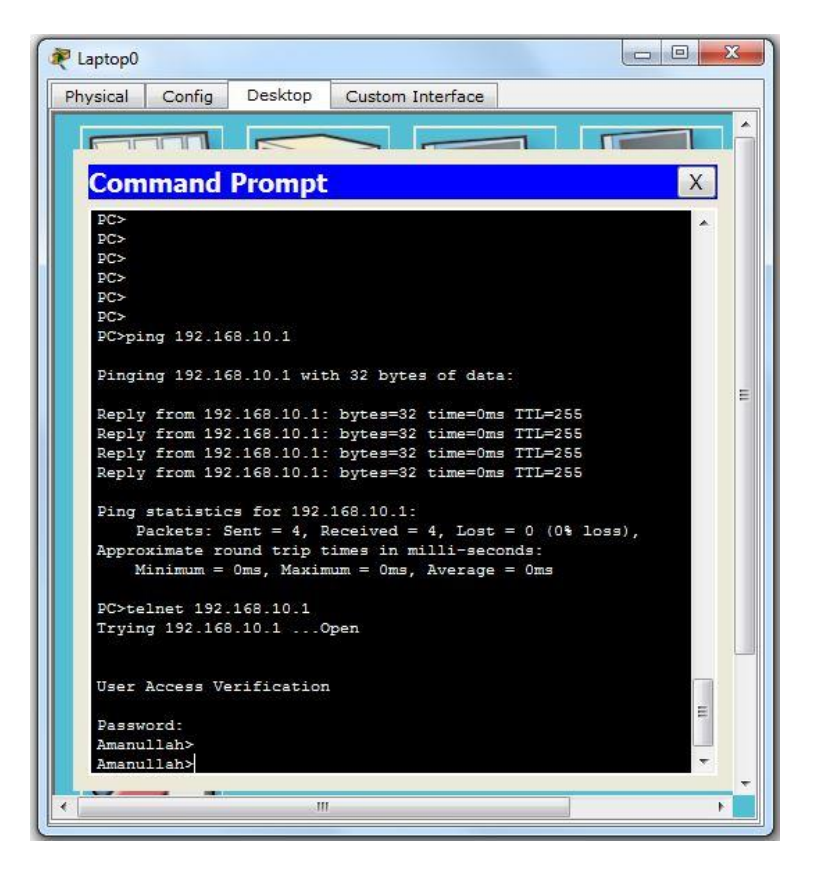

Figure 3.6: Shows Telnet User Access Verification

First of all, go to the PC's command prompt and then type given codes below

PC > <u>telnet 192.168.10.1</u> Trying 192.168.10.1 ...Open User Access Verification Password:

# **3.6 VLAN configuration**

As an example, you can see a VLAN topology below. In this topology, 2 Cisco switches and 8 PCs are used. In Figure 3.7: Shows VLAN topology. And Figure 3.8, Figure 3.9 Show about VLAN Configuration on Switch-1 and Switch 2

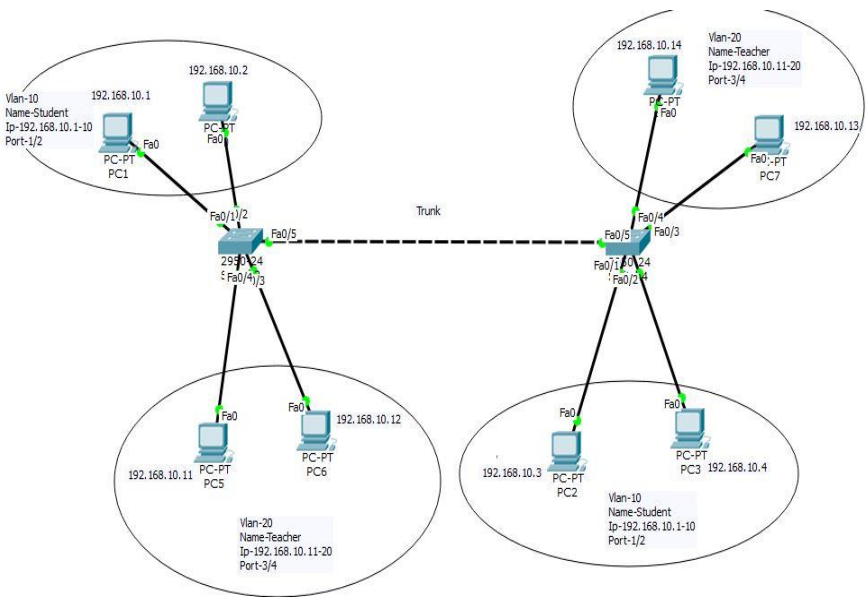

Figure 3.7: Shows VLAN topology

VLAN on Switch-1 and VLAN on Switch-2 Configuration Process Show to the Appendix-C page.

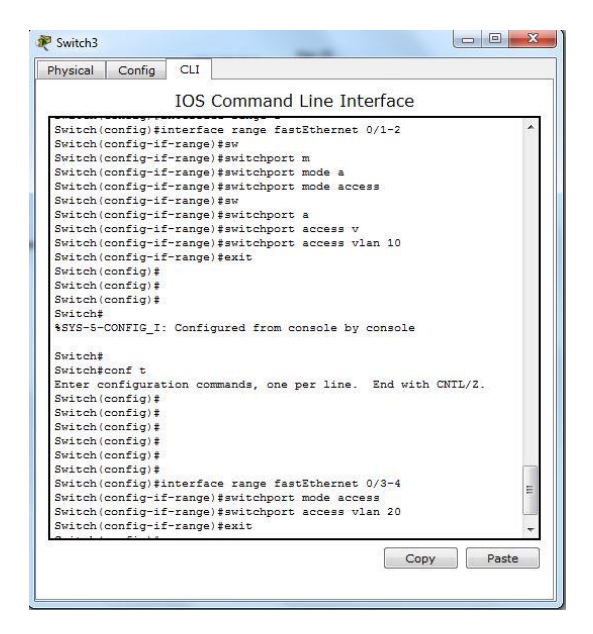

Figure 3.8: Shows VLAN Configuration on Switch-1

VLAN Configuration on Switch-2: Figure 3.9: Shows about VLAN Configuration on Switch-2

| Physical Config CLI                   |      |
|---------------------------------------|------|
| IOS Command Line Interfac             | e    |
| Switch-2 (config)#                    |      |
| Switch-2 (config)#                    |      |
| Switch-2 (config)#                    |      |
| Switch-2(config)#                     |      |
| Switch-2(config)#                     |      |
| Switch-2(config)#vlan 10              |      |
| Switch-2(config-vlan) #name Student   |      |
| Switch-2(config-vlan) #exit           |      |
| Switch-2(config) #                    |      |
| Switch-2(config) #vlan 20             |      |
| Switch-2(config-vlan)#name Teacher    |      |
| Switch-2(config-vlan) #exit           |      |
| Switch-2(config)#                     |      |
| Switch-2(config)#                     |      |
| Switch-2(config)#int r f 0/1-2        |      |
| Switch-2(config-if-range) #sw m a     |      |
| Switch-2(config-if-range) #sw a vl 10 |      |
| Switch-2(config-if-range) #exit       |      |
| Switch-2(config)#                     |      |
| Switch-2(config)#                     |      |
| Switch-2(config) #int r f 0/3-4       |      |
| Switch-2(config-if-range) #sw m a     |      |
| Switch-2(config-if-range) #sw a vl 20 |      |
| Switch-2(config-if-range) #exit       |      |
| Switch-2(config)#                     |      |
| Switch-2(config)#                     |      |
| Switch-2(config)#                     |      |
| Switch-2(config)#                     | L.   |
| Switch-2(config)#                     |      |
|                                       | Conv |

Figure 3.9: Shows VLAN Configuration on Switch-2

#### Vlan Trunks :

Trunks are commonly used between switches and other network devices such as a router, another switch, or a server. A network technician must be very familiar with configuring a trunk and ensuring it works properly.

#### **Trunk Port Assign:**

Switch(config)# Switch(config)#interface fastEthernet 0/5 Switch(config-if)#description trunk Switch(config-if)#switchport mode trunk Switch(config-if)#exit Switch(config)#

# 3.7 MikroTik Router

• **MIKROTIK ROUTER RB2011UIAS :** Figure 3.10: Shows about Rb2011UiAS Mikrotik Rouret.

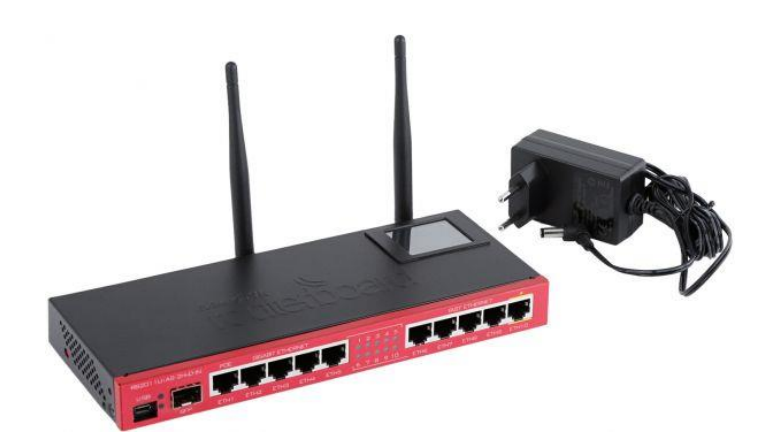

Figure 3.10: Shows Rb2011UiAS Mikrotik Rouret

# 3.8 MikroTik Static IP Configuration:

- First Of All
- Power on the MikroTik Router
- Unshielded-Twisted-Pair cable Plug-in Between mikroTik router and PC
- open Winbox.exe

Here ISP has given a IP address, Gateway, DNS and Subnetmask. E.g.

- IP address: 192.168.101.0/24
- Gateway: 192.168.101.2
- Subnet Mask: 255.255.255.0

WAN-Configuration: Figure 3.11: Shows Router Interface List.

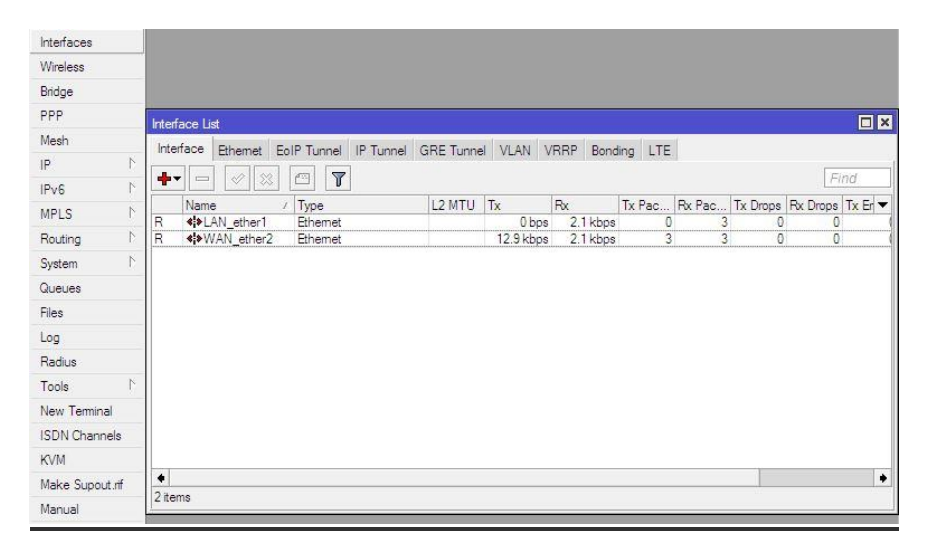

Figure 3.11: Shows Router Interface List

**Step 1.** winbox open: IP  $\rightarrow$  Address  $\rightarrow$  New address :  $\rightarrow$  192.168.101.130/24  $\rightarrow$ Interface : WAN\_ether2  $\rightarrow$  Apply  $\rightarrow$  OK. Figure 3.12: Shows Adding IP address for WAN\_ether2

| Interfaces |        |               |           |                    |                |            |
|------------|--------|---------------|-----------|--------------------|----------------|------------|
| Wireless   |        | ARP           |           |                    |                |            |
| Bridge     |        | Accounting    |           |                    |                |            |
| PPP        |        | Addresses     |           |                    |                |            |
| Mesh       |        | DHCP Client   | Address   | List               |                |            |
| IP         | 1      | DHCP Relay    | -         |                    | 7              |            |
| IPv6       | 4      | DHCP Server   | Ad        | dress              | Network        | Interface  |
| MPLS       | 1      | DNS           | D 🕆       | 192.168.101.130/24 | 192.168.101.0  | WAN_ether2 |
| Routing    | Ν      | Firewall      |           | New Address        |                |            |
| System     | 1      | Hotspot       |           | 100 100 100        | 101 100 /04    |            |
| Queues     |        | IPsec         |           | Address: 192.160   | 3.101.130/24   | ОК         |
| Files      |        | Neighbors     |           | Network: 192.168   | 3.101.0        | Cancel     |
| Log        |        | Packing       |           | Interface: WAN_e   | ther2 <b>Ŧ</b> | Apply      |
| Radius     |        | Pool          |           |                    |                | Disable    |
| Tools      | 1      | Routes        |           |                    |                |            |
| New Termin | al     | SMB           |           |                    |                | Comment    |
| ISDN Chanr | hels   | SNMP          |           |                    |                | Сору       |
| KVM        |        | Services      |           |                    |                | Remove     |
| Make Supoi | ut.rif | Socks         | 1 item (1 | enabled            |                |            |
| Manual     |        | TETP          |           |                    | 1              |            |
| E-++       |        | Terffin Flaur |           |                    |                |            |

Figure 3.12: Shows Adding IP address for WAN\_ether2

**Step 2:** IP  $\rightarrow$  Routes  $\rightarrow$  New Routes  $\rightarrow$  Gateway : (192.168.101.2)  $\rightarrow$  Apply  $\rightarrow$  OK ! Figure 3.13: Shows Adding gateway for WAN\_ether2

| Interfaces |         |              |                                                  |
|------------|---------|--------------|--------------------------------------------------|
| Wireless   |         | ARP          | Route List                                       |
| Bridge     |         | Accounting   | Routes Nexthops Rules VRF                        |
| PPP        |         | Addresses    |                                                  |
| Mesh       |         | DHCP Client  | Dst. Address / Gateway                           |
| IP         | 1       | DHCP Relay   | DAS 0.0.0.0/0 192.168.101.2 reachable WAN_ether2 |
| IPv6       | 1       | DHCP Server  |                                                  |
| MPLS       | 1       | DNS          |                                                  |
| Routing    | 1       | Firewall     | New Route                                        |
| System     | 1       | Hotspot      | General Attributes                               |
| Queues     |         | IPsec        | Dst. Address: 0.0.0.0/0                          |
| Files      |         | Neighbors    | Gateway: 192.168.101.2                           |
| Log        |         | Packing      |                                                  |
| Radius     |         | Pool         | Check Gateway:                                   |
| Tools      | 1       | Routes       | Type: unicast                                    |
| New Termin | al      | SMB          |                                                  |
| ISDN Chann | nels    | SNMP         | 2 ite                                            |
| KVM        |         | Services     | Scope: 30                                        |
| Make Supou | ut .rif | Socks        | Target Scope: 10                                 |
| Manual     |         | TFTP         | Routing Mark:                                    |
| Exit       |         | Traffic Flow | Pref. Source:                                    |
|            |         | UPnP         |                                                  |
|            |         | Web Proxy    |                                                  |

Figure 3.13: Shows Adding gateway for WAN\_ether2

**Step 3:** IP  $\rightarrow$  DNS  $\rightarrow$  DNS Settings $\rightarrow$ 1<sup>st</sup> DNS servers= 8.8.8.8 and 2<sup>nd</sup> DNS servers= 8.8.4.4 $\rightarrow$  Apply  $\rightarrow$  OK ! Figure 3.14: Shows about Adding DNS Server

| Interfaces |        |             |                      |                 |        |        |
|------------|--------|-------------|----------------------|-----------------|--------|--------|
| Wireless   |        | ARP         |                      |                 |        |        |
| Bridge     |        | Accounting  |                      |                 |        |        |
| PPP        |        | Addresses   |                      |                 |        |        |
| Mesh       |        | DHCP Client |                      |                 |        |        |
| IP         | 1      | DHCP Relay  |                      |                 |        |        |
| IPv6       | 1      | DHCP Server |                      |                 |        |        |
| MPLS       | 1      | DNS         | DNS Settings         |                 |        |        |
| Routing    | 1      | Firewall    | Comment              | 0.0.0.0         |        |        |
| System     | 1      | Hotspot     | Servers:             | 0.0.0.0         |        | UK     |
| Queues     |        | IPsec       |                      | 8.8.4.4         | \$     | Cancel |
| Files      |        | Neighbors   | Dynamic Servers:     | 192.168.101.2   |        | Apply  |
| Log        |        | Packing     |                      | Allow Remote Re | auests | Static |
| Radius     |        | Pool        | Max UDP Packet Size: | 4096            |        | Casha  |
| Tools      | 1      | Routes      | Cache Size:          | 2049            | KIR    | Lache  |
| New Termin | al     | SMB         | Cache Size.          | 2040            |        |        |
| ISDN Chanr | nels   | SNMP        | Cache Used:          | 19              |        |        |
| KVM        |        | Services    | -                    |                 |        |        |
| Make Supor | ut.rif | Socks       |                      |                 |        |        |

Figure 3.14: Shows Adding DNS Server

• LAN-Configuration:

**1**<sup>st</sup> **Step:** Firstly go to IP → Than go to Address → New address → address: →10.10.10.1/24 → Interface LAN\_ether1 → Apply than Ok ! Figure 3.15: Shows Adding IP Address for LAN\_ether1

| Bridge        |            | Accounting  |                                                 |   |
|---------------|------------|-------------|-------------------------------------------------|---|
| PPP           |            | Addresses   |                                                 |   |
| Mesh          |            | DHCP Client | Address List                                    |   |
| IP            | 1          | DHCP Relay  | 🛉 🖃 🖉 🛐 🛛 👘                                     | d |
| IPv6          | $\[ \]$    | DHCP Server | Address / Network Interface                     | - |
| MPLS          | ŀ.         | DNS         | D 🕆 192.168.101.130/24 192.168.101.0 WAN_ether2 |   |
| Routing       | $\uparrow$ | Firewall    | New Address                                     |   |
| System        | <u>►</u>   | Hotspot     |                                                 |   |
| Queues        |            | IPsec       | Address: 10.10.10.1/24 OK                       |   |
| Files         |            | Neighbors   | Network: Cancel                                 |   |
| Log           |            | Packing     | Interface: LAN_ether1                           |   |
| Radius        |            | Pool        | Disable                                         |   |
| Tools         | $\[ \]$    | Routes      | Disble                                          |   |
| New Terminal  |            | SMB         | Comment                                         |   |
| ISDN Channel  | s          | SNMP        | Сору                                            |   |
| KVM           |            | Services    | Remove                                          |   |
| Make Supout.r | if         | Socks       | 1 item                                          |   |
| Manual        |            | TFTP        |                                                 |   |

Figure 3.15: Shows Adding IP Address for LAN\_ether1

**2<sup>nd</sup> Step:** First of all go to **IP** → Than go to **Firewall** → NAT → General → here given Chain: **srcnat** → Adding ip address Src. Address: **10.10.10.0/24** Figure 3.16: and Figure 3.17 show about Create NAT

| Bridge          |             |               |                  |                 |               |                |               |                    |
|-----------------|-------------|---------------|------------------|-----------------|---------------|----------------|---------------|--------------------|
| PPP             | Erewall     |               |                  |                 |               |                |               |                    |
| Mesh            | Dilton Dula | NAT Manal     | Segura Parte     | Connections     | Addenas Lista | Laura 7 Perte  | ala           |                    |
| IP I            |             |               |                  | Connections     | Address Lists | Layer / Flotoc | UIS           |                    |
| IPv6            |             |               | ] <b>\Y</b>      | set Counters    | 00 Reset All  | Counters       |               | Find               |
| MPLS N          | #           | Action Chain  | Src. Addre       | ss Dst. Addre   | ess Proto Sro | . Port Dst. F  | ort In. Inter | Out. Int Bytes Pad |
| Routing 1       | 1           | New NAT Rule  |                  |                 |               |                |               |                    |
| System 1        |             | General Adv   | mand Extra An    | tion Chatlation |               |                |               |                    |
| Queues          |             | Adva          | shiceu Extra Ac  | uon otausuca    | 3             |                | 1             |                    |
| Files           |             | Cha           | ain: srcnat      |                 |               |                | •             | Cancel             |
| Log             |             | Src. Addre    | ss: 🗌 10.10.10.0 | /24             |               |                |               | Apply              |
| Radius          |             | Dst. Addre    | ss:              |                 |               |                | •             | Disable            |
| Tools 1         | 8           | -             |                  |                 |               |                |               | -                  |
| New Terminal    |             | Protoc        | :ol:             |                 |               |                |               | Comment            |
| ISDN Channels   |             | Src. Po       | ort:             |                 |               |                | 4             | Сору               |
| KVM             |             | Dst. Po       | ort:             |                 |               |                |               | Remove             |
| Make Supout.rif | •           | Any, Po       | ort:             |                 |               |                |               | Reset Counters     |
| Manual          | 0 items     | la Interfac   |                  |                 |               |                |               | These Counters     |
| Exit            |             | III. III.CIId |                  |                 |               |                |               | Reset All Counters |
|                 |             | Out. Interfac | ce:              |                 |               |                |               |                    |

Figure 3.16: Create NAT

**3<sup>rd</sup> Step:** IP  $\rightarrow$  Firewall  $\rightarrow$  NAT $\rightarrow$  action  $\rightarrow$ select **masquerade**  $\rightarrow$ Apply than Ok!

| Interfaces     |                   |                                                                       |                      |
|----------------|-------------------|-----------------------------------------------------------------------|----------------------|
| Wireless       |                   |                                                                       |                      |
| Bridge         |                   |                                                                       |                      |
| PPP            | Reval             |                                                                       |                      |
| Mesh           | Dhard NAT         | March Carros Bate Conserver Addres (Star Law 7 Bateria)               |                      |
| IP 1           | Filler Rules 1071 | Mangre Service Forts Connections Address Lists Layer/ Frotocols       | 1 Prov. 1            |
| IPv6           |                   | 00 Reset All Counters                                                 | Find all             |
| MPLS 1         | # Action          | Chain Src. Address Dst. Address Proto Src. Port Dst. Port In. Inter C | )ut. Int Bytes Pac 🔻 |
| Routing 1      | New NAT           | D.de/                                                                 |                      |
| System 1       | New WAT           |                                                                       |                      |
| Queues         | General           | Advanced Extra Action Statistics                                      | OK                   |
| Files          | A                 | ction: masquerade                                                     | Cancel               |
| Loa            |                   | accept<br>add dst to address list                                     | Apply                |
| Radius         |                   | add src to address list                                               |                      |
| Tools          |                   | jump                                                                  | Disable              |
| New Terminal   |                   | log<br>masquerade                                                     | Comment              |
| ISDN Channele  |                   | netmap                                                                | Сору                 |
|                |                   | redirect                                                              | Remove               |
| NVIVI          | 17/2/1            | return                                                                | TIGHIOVG             |
| Make Supout.nf | •                 | sane<br>src-nat                                                       | Reset Counters       |
| Manual         | Utems             |                                                                       | Reset All Counters   |
| Exit           | ¥2                |                                                                       |                      |

Figure 3.17: Create NAT

• User PC configure:

go to your PC  $\rightarrow$ Local Area Connection  $\rightarrow$ TCP/IPv4 Properties  $\rightarrow$  Use the following Ip Address =10.10.10.10, S Mask=255.255.255.0, gateway=10.10.10.1 and DNS Figure 3.18: Shows Adding IP Address for User Pc

| Local Area Connection<br>Network: 2<br>Intel(R) PRO/1000 MT Network C | General<br>Netw<br>Cor<br>Cor<br>Gor eral<br>You can get IP setting<br>this capability. Otherw<br>for the appropriate IP<br>O Obtain an IP add<br>O Use the following | s assigned automatically if your network supports<br>ise, you need to ask your network administrator<br>settings.<br>iress automatically<br>JP address: |
|-----------------------------------------------------------------------|----------------------------------------------------------------------------------------------------|----------------------------------------------------------------------------------------------------|
|                                                                       | This IP address:<br>Subnet mask;<br>Default gateway:                                                                                                    | 10       .       10       .       10         255       .       255       .       0         10       .       10       .       1                          |
|                                                                       | Obtain DNS serve Obtain DNS serve Obtain DNS serve Obtain DNS serve Obtain DNS serve Obtain DNS serve Alternate DNS serve                                             | ar address automatically<br>IDNS server addresses:<br>er: 8 . 8 . 8 . 8<br>er: 8 . 8 . 4 . 4                                                            |
|                                                                       | D Validate settings                                                                                                    | supon exit Advanced                                                                                                    |

Figure 3.18: Shows Adding IP Address for User Pc

• Bridge Configuration : here step 1,2,and 3 show about create bridge and Figure 3.19, Figure 3.20 and Figure 3.21 show Bridge Configuration

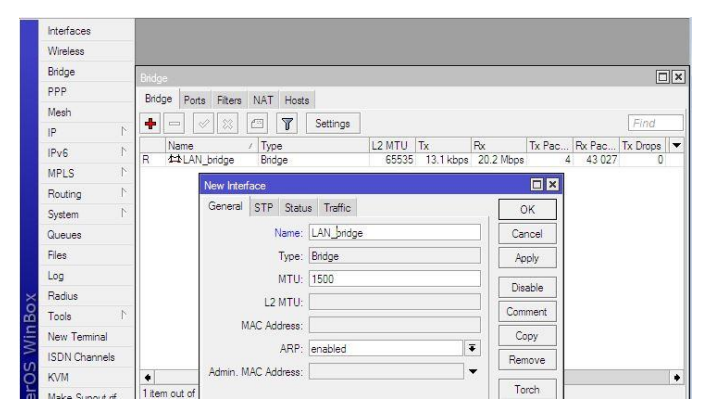

**<u>Step 1</u>**: Bridge  $\rightarrow$ New Interface  $\rightarrow$ Name: Lan\_bridge  $\rightarrow$ Apply $\rightarrow$ Ok

Figure 3.19: Bridge Configuration

**<u>Step 2</u>**: Bridge  $\rightarrow$  Ports  $\rightarrow$  select all interface under of bridge  $\rightarrow$  Apply $\rightarrow$ Ok

| Interfaces   |           |              |        |            |             |           |         |                                    |          |   |
|--------------|-----------|--------------|--------|------------|-------------|-----------|---------|------------------------------------|----------|---|
| Wireless     |           |              |        |            |             |           |         |                                    |          |   |
| Bridge       | Ridge     |              | _      |            |             |           |         |                                    |          |   |
| PPP          | Ridge Por | S Eitam      | ΝΔΤ    | Hoste      |             |           |         |                                    |          |   |
| Mesh         |           |              |        | T          |             |           |         |                                    | Find     |   |
| IPv6         |           | e /          | Bridg  | je         | Priority (h | Path Cost | Horizon | Role                               | Root Pat | • |
| MPLS         |           | er I<br>er 3 | LAN    | _bridge    | 80          | 10        |         | designated port<br>designated port |          |   |
| Routing      | 1         | New Bridge   | Port   |            |             |           |         |                                    |          |   |
| System       | P         | General      | Status | 1          |             |           | ſ       | OK                                 |          |   |
| Queues       |           |              |        |            |             |           |         |                                    |          |   |
| Files        |           | Inter        | ace:   | ether I    |             |           |         | Cancel                             |          |   |
| Log          |           | Br           | idge:  | LAN_bridge |             |           | Ŧ       | Apply                              |          |   |
| Radius       |           | Pri          | ority: | 80         |             |           | hex     | Disable                            |          |   |
| Tools        | 1         | Path (       | Cost   | 10         |             |           |         | Comment                            |          |   |
| New Terminal |           | 1 0111       | obat.  | i g        |             |           |         | Common                             |          |   |

Figure 3.20: Configuration Bridge

# Step3:

 $IP \rightarrow Address \rightarrow Address List \rightarrow NewAddress \rightarrow Ip=10.10.10.1/24 \rightarrow Interface=Lan\_bridg e \rightarrow Apply \rightarrow Ok$ 

| Interfaces  |        |            |               |          |              |           |            |     |
|-------------|--------|------------|---------------|----------|--------------|-----------|------------|-----|
| Wireless    |        |            |               |          |              |           |            |     |
| Bridge      |        |            |               |          |              |           |            |     |
| PPP         | _      |            | Address       | List     |              |           | [          |     |
| Mesh        |        |            | + -           | -        | 8 🖾          | 7         | Find       |     |
| IP          | 1      |            | A             | ddress   | ∠ Netw       | ork       | Interface  | -   |
| IPv6        | 1      |            |               | 10.10.   | 10.1/24 10.1 | 0.10.0    | LAN_bridge |     |
| MPLS        | 1      |            | 0 1           | F 152.10 | 0.101.1 132. | 100.101.0 | WAN_ether2 |     |
| Routing     | 4      |            |               |          |              |           |            | - 1 |
| System      | 1      | New Addre  | :55           |          |              |           |            |     |
| Queues      |        | Address:   | 10.10.10.1/24 |          | OK           |           |            | - 1 |
| Files       |        | Network:   | 0.0.0.0       |          | Cancel       |           |            | - 1 |
| Log         |        | Interface: | LAN bridge    | Ŧ        | Apply        |           |            |     |
| Radius      |        |            | LAN_bridge    | 1080 - U | 7600         |           |            |     |
| Tools       | 1      |            | ether1        |          | Disable      |           |            | - 1 |
| New Termina | al     |            | ether3        |          | Comment      |           |            | - 1 |
| ISDN Chann  | nels   |            |               |          | Copy         |           |            |     |
| KVM         |        |            |               |          | Remove       |           |            |     |
| Make Supou  | ut.rif |            |               |          | TIGHIOVE     |           |            |     |
| Manual      |        | enabled    |               |          |              |           |            |     |

# 3.9 Bandwidth Management :

Here I'm Discuss about Dedicated and Shear bandwidth Control in Mikrotik

- Simple Queues ( Dedicated Bandwidth )
- PCQ
- Total Bandwidth Queues
- Priority Bandwidth
- Parent Queues Share Bandwidth.
- Simple Queues ( Dedicated Bandwidth ) :

Fast of all go to Queues  $\rightarrow$  Queues List  $\rightarrow$  (+)  $\rightarrow$  New simple Queue  $\rightarrow$ General  $\rightarrow$ 

[Given Name: Amanullah\_1Mb, Target IP Address: 10.10.10.10 And Select Max limit: Upload=1M, Download=1M]  $\rightarrow$  apply  $\rightarrow$ Ok Figure 3.22: Shows Dedicated Bandwidth Configuration

|                                                                                                    |                                                                                                    |                                                                                                    |                                                                                                    |                                                                                                    |                                                                                                    | -                                                                                                    | _                                                                                                    |                                                                                                    |
|----------------------------------------------------------------------------------------------------|----------------------------------------------------------------------------------------------------|----------------------------------------------------------------------------------------------------|----------------------------------------------------------------------------------------------------|----------------------------------------------------------------------------------------------------|----------------------------------------------------------------------------------------------------|----------------------------------------------------------------------------------------------------|----------------------------------------------------------------------------------------------------|----------------------------------------------------------------------------------------------------|
| Queue List                                                                                                    |                                                                                                    |                                                                                                    |                                                                                                    |                                                                                                    |                                                                                                    |                                                                                                    |                                                                                                    |                                                                                                    |
| Simple Queues Inter                                                                                                    | face Queues                                                                                                    | Queue Tree                                                                                                    | Queue                                                                                                    | e Types                                                                                                    |                                                                                                    |                                                                                                    |                                                                                                    |                                                                                                    |
| + - 🖌 🗙                                                                                                    | <b>-</b> 7                                                                                                    | 00 Reset Co                                                                                                    | unters                                                                                                    | oo Re                                                                                                    | iset All Counter                                                                                                    | s                                                                                                    |                                                                                                    | Find                                                                                                    |
| # Name                                                                                                    | 4                                                                                                    | Farget Address                                                                                                    | / Rx                                                                                                    | Max Limit                                                                                                    | Tx Max Limit                                                                                                    | Pac                                                                                                    | ket                                                                                                    |                                                                                                    |
| 0 🖻 Amanuli                                                                                                    | ah_1MB  1                                                                                                    | 10.10.10.10                                                                                                    | 1M                                                                                                    | 1                                                                                                    | 1M                                                                                                    |                                                                                                    | 1                                                                                                    |                                                                                                    |
| Simple Queue <an< td=""><td>nanullah_1MB</td><td>l&gt;</td><td></td><td></td><td></td><td></td><td></td><td></td></an<> | nanullah_1MB                                                                                                    | l>                                                                                                    |                                                                                                    |                                                                                                    |                                                                                                    |                                                                                                    |                                                                                                    |                                                                                                    |
| General Advan                                                                                                    | ced Statistic                                                                                                    | s Traffic Tol                                                                                                    | al To                                                                                                    | tal Statistic                                                                                                    | cs                                                                                                    |                                                                                                    |                                                                                                    | ОК                                                                                                    |
| Name:                                                                                                    | Amanullah 1                                                                                                    | MB                                                                                                    | N/                                                                                                    |                                                                                                    |                                                                                                    |                                                                                                    |                                                                                                    | Cancel                                                                                                    |
| Tamat Address                                                                                                    | 10 10 10 10                                                                                                    |                                                                                                    |                                                                                                    |                                                                                                    |                                                                                                    |                                                                                                    |                                                                                                    | Analy                                                                                                    |
| Target Hadress.                                                                                                    | 10.10.10.10                                                                                                    |                                                                                                    |                                                                                                    |                                                                                                    |                                                                                                    |                                                                                                    |                                                                                                    | Арріу                                                                                                    |
|                                                                                                    | ✓ Target Up                                                                                                    | pload                                                                                                    |                                                                                                    | Target D                                                                                                    | )ownload                                                                                                    |                                                                                                    |                                                                                                    | Disable                                                                                                    |
| Max Limit:                                                                                                    | 1M                                                                                                    |                                                                                                    | ₹ 1                                                                                                    | М                                                                                                    |                                                                                                    | ₹                                                                                                    | bits/s                                                                                                    | Comment                                                                                                    |
| - A- Burst                                                                                                    |                                                                                                    |                                                                                                    |                                                                                                    | 18 14                                                                                                    |                                                                                                    | -11-55                                                                                                    | 123 - 17                                                                                                    | Conv                                                                                                    |
| Burst Limit:                                                                                                    | unlimited                                                                                                    |                                                                                                    | ₹ u                                                                                                    | nlimited                                                                                                    |                                                                                                    | Ŧ                                                                                                    | bits/s                                                                                                    |                                                                                                    |
| Burst Threshold:                                                                                                    | unlimited                                                                                                    |                                                                                                    | ₹ u                                                                                                    | nlimited                                                                                                    |                                                                                                    | ₹                                                                                                    | bits/s                                                                                                    | Hemove                                                                                                    |
| 1 it Burst Time:                                                                                                    | 0                                                                                                    |                                                                                                    | 0                                                                                                    | 6                                                                                                    |                                                                                                    |                                                                                                    | s                                                                                                    | Reset Counters                                                                                                    |
|                                                                                                    |                                                                                                    |                                                                                                    |                                                                                                    |                                                                                                    |                                                                                                    |                                                                                                    |                                                                                                    | Reset All Counters                                                                                                    |
|                                                                                                    | 2ueue List       Simple Queues       Inter       Image: Transformer       Image: Target Address:       Max Limit: | Simple Queues     Interface Queues       #     Image: Comparison of the system       #     Image: Comparison of the system       Ø     Image: Comparison of the system       Simple Queue < Amanullah_IMB | Aueue List         Simple Queues       Interface Queues       Queue Tree         Image: Comparison of the state of the state | Aucuse List         Simple Queues       Interface Queues       Queue Tree       Queue         Image: Simple Queues       Image: Simple Queue       Target Address       / Rx         Image: Simple Queue       Amanullah_1MB       Image: Simple Queue       / Target Address       / Rx         Image: Simple Queue       Advanced       Statistics       Traffic       Total       Total         Simple Queue       Advanced       Statistics       Traffic       Total       Total         General       Advanced       Statistics       Traffic       Total       Total       Total         Target Address:       10.10.10.10       Image: Variage Upload       Imagee       Imagee       Imagee       Imagee       Imagee       Imagee       Imagee       Imagee       Imagee       Imagee       Imagee       Imagee       Imagee       Imagee       Imagee       Imagee       Imagee       Imageee       Imageeee       Imageeeeeeeeeeeeeeeeeeeeeeeeeeeeeeeeeeee | Aucuse List         Simple Queues       Interface Queues       Queue Tree       Queue Types         Image: Simple Queues       Image: Simple Queues       Image: Simple Queue       Target Address       Image: Rx Max Limit         Image: Simple Queue       Amanullah_1MB       Image: Simple Queue       Image: Rx Max Limit       Image: Rx Max Limit         Image: Simple Queue       Advanced       Statistics       Treffic       Total       Statistic         Simple Queue       Advanced       Statistics       Treffic       Total       Total       Statistic         Name:       Amanullah_1MB       Image: Statistics       Treffic       Total       Total       Statistic         Name:       Advanced       Statistics       Treffic       Total       Total       Statistic         Name:       Advanced       Statistics       Treffic       Total       Total       Statistic         Name:       Image: Upload       Image: Target Upload       Image: Target Direct       Target Image: Umlimited         Max Limit:       Image: Umlimited       Image: Umlimited       Image: Umlimited       Image: Umlimited         Burst Times       Image: Umlimited       Image: Umlimited       Image: Umlimited       Image: Umlimited         Image: Timae | Advanced       Statistics       Traffic Total       Total Statistics         Image: Advanced       Statistics       Traffic Total       Total Statistics         Image: Advanced       Statistics       Traffic Total       Total Statistics         Image: Advanced       Statistics       Traffic Total       Total Statistics         Image: Advanced       Statistics       Traffic Total       Total Statistics         Image: Advanced       Statistics       Traffic Total       Total Statistics         Image: Advanced       Statistics       Traffic Total       Total Statistics         Name:       Amanullah_1MB       Image: Advanced       Target Download         Image: Advanced       Statistics       Image: Advanced       Image: Advanced         Image: Advanced       Statistics       Traffic Total       Total Statistics         Name:       Amanullah_1MB       Image: Advanced       Image: Advanced         Target Address:       10.10.10       Image: Advanced       Image: Advanced         Image: Advanced       Image: Advanced       Image: Advanced       Image: Advanced         Image: Advanced       Image: Advanced       Image: Advanced       Image: Advanced         Image: Advanced       Image: Advanced       Image: Advanced       Image: Adva | Auseue List         Simple Queues       Interface Queues       Queue Tree       Queue Types         Image: Simple Queues       Image: Simple Queues       Queue Types         Image: Simple Queues       Image: Simple Queue       Target Address       / Rx Max Limit       Tx Max Limit       Paceus         Image: Simple Queue       Amanullah_1MB       Image: Simple Queue       Advanced       Statistics       Treffic       Total       Statistics         General       Advanced       Statistics       Treffic       Total       Statistics       Name:         General       Advanced       Statistics       Treffic       Total       Statistics         Name:       Amanullah_1MB       Image: Upload       Image: Target Download       Image: Target Download         Target Upload       Image: Target Download       Image: Umilimited       Image: Umilimited       Image: Umilimited         Burst Limit:       Umilimited       Image: Umilimited       Image: Umilimited       Image: Umilimited       Image: Time         Image: Time       Image: Umilimited       Image: Umilimited       Image: Umilimited       Image: Time       Image: Time | Aucuse List         Simple Queues       Interface Queues       Queue Tree       Queue Types         Image: Simple Queues       Image: Simple Queues       Queue Types         Image: Simple Queues       Image: Simple Queue       Image: Simple Queue       Image: Simple Queue         Image: Simple Queue       Image: Simple Queue       Image: Simple Queue       Image: Simple Queue       Image: Simple Queue         Simple Queue       Amanullah_IMB       Image: Simple Queue       Image: Simple Queue       Image: Simple Queue         General       Advanced       Statistics       Traffic       Total       Total       Statistics         General       Advanced       Statistics       Traffic       Total       Total       Statistics         Mare:       Amanullah_IMB       Image:       Image: Queue       Image: Queue       Image: Queue         Target       Upload       Image: Target Download       Image: Queue       Image: Queue       Image: Queue         Image:       Image: Queue       Image: Queue       Image: Queue       Image: Queue       Image: Queue         Image:       Image: Queue       Image: Queue       Image: Queue       Image: Queue       Image: Queue       Image: Queue       Image: Queue       Image: Queue       Image: Queue       Im |

Figure 3.22: Shows Dedicated Bandwidth Configuration

## • **PCQ**:

First go to Queues  $\rightarrow$  Queue Type  $\rightarrow$ New Queue type [ Typename= **1\_MB**, Kind= **pcq**, Rate= **1MB**, Select **Src** and **Dst** Address ]  $\rightarrow$ Apply  $\rightarrow$  Ok [Same Way to create 2MB, 3MB and 4MB etc. pcq ]. Figure 3.23: Shows PCQ Configuration.

| Wireless   |      |                                     |          |                  |                  |        |
|------------|------|-------------------------------------|----------|------------------|------------------|--------|
| Bridge     |      | Queue List                          |          |                  |                  |        |
| PPP        |      | Simple Queues Interface Queues      | Queue    | Tree Queue Types |                  |        |
| Mesh       |      |                                     | 1        | -                |                  | Ind    |
| IP         | P    | Tune Name                           | Kind     | New Queue Type   |                  |        |
| IPv6       | N    | 1 MB                                | DCG      | Type Name:       | 4_MB             | ОК     |
| MPLS       | L.   | 2_MB                                | pcq      | Kind:            | pcq F            | Cancel |
| Bouting    | P    | 3_MB                                | pcq      |                  |                  |        |
| Svetam     | N    | * default-small                     | pfifo    | Rate:            | 4M               | Apply  |
| 0          |      | <ul> <li>ethemet-default</li> </ul> | pfifo    | Limit:           | 50               | Сору   |
| Jueues     |      | hotspot-default                     | stq      | <b>T</b>         | 0000             |        |
| Files      |      | * only-bardware-queue               | mq priro | Total Limit:     | 2000             | Hemove |
| Log        |      | * synchronous-default               | red      | Durat Data:      |                  |        |
| Radius     |      | * wireless-default                  | sfq      | buist nate.      | ·                |        |
| Tools      | 1    |                                     |          | Burst Threshold: | •                |        |
| New Termin | al   |                                     |          | Burst Time:      | 00:00:10         |        |
| ISDN Chanr | nels |                                     |          | - Classifier     |                  | 3      |
| 10 MA      |      |                                     |          | Src. Address     | 🛛 🗹 Dst. Address |        |
| NV IVI     |      | 11 items                            |          | Src. Port        | Dst. Port        |        |

Figure 3.23: Shows PCQ Configuration

Simple Queue  $\rightarrow$  (+)  $\rightarrow$  New simple Queue  $\rightarrow$  General  $\rightarrow$ [Name: 1MB\_User, Target Address: 10.10.10.0/24 And given Max Limit: Up=200M Dow=200M go to Advanced Figure 3.24: Shows PCQ Configuration

| Interfaces  |        | Queue List                                                 |  |  |  |  |  |  |  |  |  |
|-------------|--------|------------------------------------------------------------|--|--|--|--|--|--|--|--|--|
| Wireless    |        | Simple Queues Interface Queues Queue Tree Queue Types      |  |  |  |  |  |  |  |  |  |
| Bridge      |        | 📥 👝 🖉 🖾 🕱 🖉 🕾 Reset Counters 📴 Reset All Counters          |  |  |  |  |  |  |  |  |  |
| PPP         |        | Toward Ad De Man Link To Man Link De Inder                 |  |  |  |  |  |  |  |  |  |
| Mesh        |        |                                                            |  |  |  |  |  |  |  |  |  |
| IP          | 1      |                                                            |  |  |  |  |  |  |  |  |  |
| IPv6        | 1      | New Simple Queue                                           |  |  |  |  |  |  |  |  |  |
| MPLS        | 1      | General Advanced Statistics Traffic Total Total Statistics |  |  |  |  |  |  |  |  |  |
| Routing     | 1      | Name: 1Mb Liser                                            |  |  |  |  |  |  |  |  |  |
| System      | 1      | Tarret Address: 10.10.00/24                                |  |  |  |  |  |  |  |  |  |
| Queues      |        | Taget Address. [10:10:10:0/24                              |  |  |  |  |  |  |  |  |  |
| Files       |        | ✓ Target Upload ✓ Target Download                          |  |  |  |  |  |  |  |  |  |
| Log         |        | Max Limit: 200M 🔻 200M 🔻 bits/                             |  |  |  |  |  |  |  |  |  |
| Radius      |        | - A- Burst                                                 |  |  |  |  |  |  |  |  |  |
| Tools       | 1      | Burst Limit: unlimited T bits/                             |  |  |  |  |  |  |  |  |  |
| New Termina | al     | Burst Threshold: unlimited                                 |  |  |  |  |  |  |  |  |  |
| ISDN Chann  | nels   | Burst Time: 0 s                                            |  |  |  |  |  |  |  |  |  |
| KVM         |        | -•- Time                                                   |  |  |  |  |  |  |  |  |  |
| Make Supou  | .t.rif |                                                            |  |  |  |  |  |  |  |  |  |

Figure 3.24: Shows PCQ Configuration

Advanced  $\rightarrow$  Queue Type : Up= Select **1\_M** and Dow= **1\_M**  $\rightarrow$  Apply  $\rightarrow$  Ok

| Interfaces                |            |                 |                  |             |                 |                        |                   |       |                    |
|---------------------------|------------|-----------------|------------------|-------------|-----------------|------------------------|-------------------|-------|--------------------|
| Wireless                  |            | Simple Queues   | terface Queues   | Queue Tree  | Queu            | e Types                |                   |       |                    |
| Bridge                    |            |                 | 0 🝙 🔽            | · Reset (   | ounters         | DOD R                  | eset All Counters | 1     | Find               |
| PPP                       |            |                 |                  | 0- 110301 C |                 |                        |                   |       | 1 ma               |
| Mesh                      |            | 0 🔒 1Mb         | User 10.10.10.0  | Pox Max Lin | nit 1X I<br>200 | iax Limit<br>M         | Раскет            |       |                    |
| IP                        | $\uparrow$ |                 | -                |             | . 0.57.55       | 199                    |                   |       |                    |
| IPv6                      | Þ          | Simple Queue <  | 1Mb_User>        |             |                 |                        |                   |       |                    |
| MPLS                      | 1          | General Adva    | anced Statistics | Traffic To  | tal To          | al Statisti            | ics               |       | ОК                 |
| Routing                   | 1          | P2P:            |                  |             | 1               | МВ                     |                   | -     | Cancel             |
| System                    | 1          | Paalest Madea:  |                  |             | 2               | MB                     |                   |       | Anal               |
| Queues                    |            | I BOKGLIVIDIKS. |                  |             | 4               | MB                     |                   |       | Abbiy              |
| Files                     |            | Dst. Address:   |                  |             | de              | fault-sma              | JI.               |       | Disable            |
| Log                       |            | Interface:      | all              |             | et              | hemet-de<br>itspot-def | fault<br>ault     | E     | Comment            |
| Radius                    |            |                 | Target Upload    |             | .m              | ulti-queue             | -ethemet-default  |       | Conv               |
| Tools                     | 1          | Limit At:       | unlimited        |             | <b>∓</b> \$)    | nchronou               | is-default        | /s    | Breese             |
| New Termina               | el         |                 | 1 MD             |             |                 | mp                     | fault             | Ē     | Hemove             |
| ISDN Channe               | els        | Guede Type.     | LT-MD            |             |                 | MD                     |                   |       | Reset Counters     |
| KVM                       |            | Parent:         | Parent: none 🔹   |             |                 |                        |                   | Ŧ     | Reset All Counters |
| Ma <mark>ke S</mark> upou | t.rif      | Priority:       |                  |             |                 |                        |                   | Torch |                    |
| Manual                    |            |                 | 59<br>19         |             |                 |                        |                   |       | , oren             |

Figure 3.25: Shows PCQ Configuration

## • Total Bandwidth Queues :

**Queue**  $\rightarrow$  Simple Queue  $\rightarrow$  (+)  $\rightarrow$  General  $\rightarrow$  [Name: Total\_Bandwidth, Target Address: 0.0.0.0/0, Max Limit: Up= 500M, Dow= 500M ]  $\rightarrow$  Apply  $\rightarrow$ Ok Figure 3.26: Shows Total Bandwidth Queue Configuration

| Interfaces      | Queue List      |                 |                |              |                |          |                    |
|-----------------|-----------------|-----------------|----------------|--------------|----------------|----------|--------------------|
| Wireless        | Simple Queues   | nterface Queue: | s Queue Tree   | Queue Types  | 3              |          |                    |
| Bridge          |                 | 0 @ 🔽           | C Reset C      |              | Reset All Cour | iters    | Find               |
| PPP             |                 |                 |                |              |                |          | [7 ma              |
| Mesh            | 0 11Mb          | User            | 10.10.10.0/24  | 200M         | 200M           | Раскет   |                    |
| IP P            | 1 🔒 Ama         | nullah_1MB      | 10.10.10.10    | 1M           | 1M             |          |                    |
| IPv6 ⊨          | 2 🚊 Tota        | I_Bandwidth     | 0.0.0.0/0      | 500M         | 500M           |          |                    |
| MPLS N          | Simple Queue <1 | Fotal_Bandwidth |                |              |                |          |                    |
| Routing P       | General Adva    | nced Statistics | s Traffic Tota | Total Statis | tics           |          | ОК                 |
| System 🗅        | Name            | Total Bandwi    | idth           |              |                | 1        | Cancel             |
| Queues          | Tarrat Address  | 0000/0          |                |              |                |          |                    |
| Files           | Target Address  | . [0.0.0.0/0    |                |              |                | •        | Арріу              |
| Log             |                 | ✓ Target Up     | load           | ✓ Target     | Download       |          | Disable            |
| Radius          | Max Limit       | : 500M          | 1              | 500M         |                | ▼ bits/s | Comment            |
| Tools 1         | - A- Burst      | 12              |                |              |                |          | Canu               |
| New Terminal    | Burst Limit     | : unlimited     |                | unlimited    |                | ▼ bits/s | Сору               |
| ISDN Channels   | Burst Threshold | : unlimited     | 3              | unlimited    |                | ▼ bits/s | Remove             |
| KVM             | Burst Time      | : 0             |                | 0            |                | s        | Reset Counters     |
| Make Supout.rif |                 | 18 <sup>0</sup> |                | 1072         |                |          | Reset All Counters |
| Manual          |                 |                 |                |              |                |          | Torch              |

Figure 3.26: Shows Total Bandwidth Queue Configuration

#### • Priority Bandwidth :

**Queue**  $\rightarrow$  Simple Queue  $\rightarrow$  (+)  $\rightarrow$  General  $\rightarrow$  [Name: **CHR**, Target Address: **10.10.10.50**, Max Limit: Up= **10M**, Dow= **10M** ]  $\rightarrow$  And go to Advanced . Figure 3.27 and 3.28: Shows Priority Bandwidth Queue Configuration

| Interfaces    |            |                | Lat.         |                |                |                 |                |          |                    |  |  |  |
|---------------|------------|----------------|--------------|----------------|----------------|-----------------|----------------|----------|--------------------|--|--|--|
| Wireless      |            | Simple Q       |              | terface Queue  | s Queue Tree   | Queue Type      | s              |          |                    |  |  |  |
| Bridge        |            |                |              |                | C Reset C      |                 | Beset All Cour | iters    | Find               |  |  |  |
| PPP           |            |                |              |                | T              |                 | T 11 12 1      |          | 1.014              |  |  |  |
| Mesh          |            | #              | Name<br>1Mb  | User           | 10 10 10 0/24  | 200M            | 200M           | Packet   |                    |  |  |  |
| IP            | $\uparrow$ | 1              | 🚊 Aman       | ullah_1MB      | 10.10.10.10    | 1M              | 1M             |          |                    |  |  |  |
| IPv6          | 1          | 2              | Total_       | Bandwidth      | 0.0.0.0/0      | 500M            | 500M           |          |                    |  |  |  |
| MPLS          | $\uparrow$ | New Si         | imple Queu   | ie             |                |                 |                |          |                    |  |  |  |
| Routing       | $\[ \]$    | Gener          | al Advan     | iced Statistic | s Traffic Tota | al Total Statis | stics          |          | ОК                 |  |  |  |
| System        | $\uparrow$ |                | Cancel       |                |                |                 |                |          |                    |  |  |  |
| Queues        |            | Terre          | Addamas.     | 10 10 10 50    |                |                 |                |          |                    |  |  |  |
| Files         |            | Targe          | A Address.   | 10.10.10.00    |                |                 |                | •        | Apply              |  |  |  |
| Log           |            |                |              | ✓ Target Up    | load           | ✓ Targe         | t Download     |          | Disable            |  |  |  |
| Radius        |            |                | Max Limit:   | 10M            |                | ■ 10M           |                | ▼ bits/s | Comment            |  |  |  |
| Tools         | $\uparrow$ | - <b>A</b> - [ | Burst        |                |                |                 |                |          | Com                |  |  |  |
| New Terminal  |            | - 1            | Burst Limit: | unlimited      |                | ■ unlimited     |                | ▼ bits/s | Copy               |  |  |  |
| ISDN Channels |            | Burst          | Threshold:   | unlimited      |                | • unlimited     |                | ➡ bits/s | Remove             |  |  |  |
| KVM           |            | E              | Burst Time:  | 0              |                | 0               |                | s        | Reset Counters     |  |  |  |
| Make Supout.r | f          |                | Time         |                |                |                 |                |          | Reset All Counters |  |  |  |
| Manual        |            |                |              |                |                |                 |                |          | Torch              |  |  |  |

Figure 3.27: Shows Priority Bandwidth Queue Configuration Advanced  $\rightarrow$  Priority = 1  $\rightarrow$  Apply  $\rightarrow$  Ok

| Interfaces      |                |                |                 |                 |                  |                 |                    |
|-----------------|----------------|----------------|-----------------|-----------------|------------------|-----------------|--------------------|
| Wireless        | Simple Queues  | Interface Queu | es Queue Tree   | Queue Types     |                  |                 |                    |
| Bridge          |                | 0 6 5          | ▼               |                 | Reset All Cours  | tere            | Find               |
| PPP             |                |                | Tieser Cr       |                 | Theset Air Court | ILCIS           | Linia              |
| Aesh            |                | ) User         | 10 10 10 0/24   | Place Max Limit | 200M             | Packet          |                    |
| 4 S             | 1 🚨 Ama        | anullah_1MB    | 10.10.10.10     | 1M              | 1M               |                 |                    |
| Pv6 ►           | 2 🔒 Tota       | al_Bandwidth   | 0.0.0.0/0       | 500M            | 500M             |                 |                    |
| APLS N          | Simple Queue < | CHR>           | 10,10,10,00     | 1914            | TUN              |                 |                    |
| Routing N       | General Adv    | anced Statisti | cs Traffic Tota | Total Statis    | tics             |                 | OK                 |
| lystem ►        |                |                |                 |                 |                  | ii              |                    |
| lueues          | P2P:           |                |                 |                 |                  |                 | Cancel             |
| iles            | Packet Marks:  |                |                 |                 |                  | <b></b>         | Apply              |
| og              | Dst. Address:  |                |                 |                 |                  | •               | Disable            |
| ladius          | Interface:     | all            |                 |                 |                  | Ŧ               | Comment            |
| iools N         |                | Tarrat Uplear  | 4               | Tarnet Dow      | ioload           |                 | Com                |
| lew Teminal     | 1 1            | Fullesterd     |                 | lunkated        | anodu            | <b>T</b> has /s | Сору               |
| SDN Channels    |                | Uniimited      |                 |                 | - 1/2            | ➡ Dits/s        | Remove             |
| CVM             | Queue Type:    | default-small  |                 | default-sm      | all              | Ŧ               | Reset Counters     |
| lake Supout.rif | Parent:        | none           |                 |                 |                  | ₹               | Reset All Counters |
| lanual          | Priority:      | 1              |                 |                 |                  |                 | Tarch              |

Figure 3.28: Shows Priority Bandwidth Queue Configuration

#### • Parent Queues Share Bandwidth

**Queue**  $\rightarrow$  Simple Queue  $\rightarrow$  (+)  $\rightarrow$  General  $\rightarrow$  [Name: **1MBShareUser**, Target Address: **10.10.0/24**, Max Limit: Up= **1M**, Dow= **1M** ]  $\rightarrow$  Apply  $\rightarrow$  Ok

Same Way to Create **1MBShareUser-1** IP=10.10.10.23, **1MBShareUser-2** IP=10.10.10.25 **1MBShareUser-3** IP=10.10.10.28 Figure 3.29, 30 and 31: Shows Parent Queues Share Bandwidth Configuration

| Interfaces              | Queue List                                                 |                    |
|-------------------------|------------------------------------------------------------|--------------------|
| Vir <mark>e</mark> less | Simple Queues Interface Queues Queue Tree Queue Types      |                    |
| Bridge                  | - Reset Counters 00 Reset All Counters                     | Find               |
| PP                      | The Address Do Martine To Martine Date                     | 1110               |
| <mark>⁄les</mark> h     | H Name Target Address PX Wax Limit TX Wax Limit Packet     |                    |
| ۲ ۹                     | New Simple Queue                                           |                    |
| Pv6 ↑                   | General Advanced Statistics Traffic Total Total Statistics | ОК                 |
| IPLS M                  | Newsy 1MP Chara Llag                                       | Canaal             |
| louting M               |                                                            | Cancel             |
| iystem 🗅                | Target Address: 10.10.10.0/24 ♀                            | Apply              |
| lueues                  | ✓ Target Upload ✓ Target Download                          | Disable            |
| iles                    | Max Limit: 1M ∓ 📶 🖡 bits/s                                 | Comment            |
| og                      | -A- Burst                                                  |                    |
| ladius                  | Burst Limit: unlimited 🐺 unlimited 🐺 bits/s                | Сору               |
| iools N                 | Burst Threshold: unlimited 🔻 unlimited 🖛 bits/s            | Remove             |
| lew Terminal            | 0 Burst Time: 0 0 s                                        | Reset Counters     |
| SDN Channels            |                                                            | Reset All Counters |
| .VM                     |                                                            | Tanak              |
| ake Supout.rif          |                                                            | Torch              |
| lanual                  |                                                            |                    |
|                         |                                                            |                    |

Figure 3.29: Shows Parent Queues Share Bandwidth Configuration

Click On **1MBShareUser** and go to  $\rightarrow$  Advanced  $\rightarrow$  Selecet [ Parent : **1MBShareUser-1** ]  $\rightarrow$  Apply  $\rightarrow$  Ok

| Interfaces | _     | Que  | ue List     |            |                    |                  |          |                |                  |       |        |                    |    |
|------------|-------|------|-------------|------------|--------------------|------------------|----------|----------------|------------------|-------|--------|--------------------|----|
| Wireless   |       | Sim  | ple Queues  | Interface  | Queues             | Queue 1          | īree Qu  | ieue Types     |                  |       |        |                    |    |
| Bridge     | _     |      |             |            |                    |                  |          | an De          |                  | ă.    |        | [ max              | 20 |
| PPP        |       |      |             | *          | J                  | UU Hes           | et Count | ers UU He      | set All Counters |       |        | Pina               |    |
| Mesh       |       | #    | Name        | 0.0        | 1                  | Target Ad        | dress    | Rx Max Limit   | Tx Max Limit     | Packe | t      |                    | _  |
| IP         | N     | 0    |             | 1MB Sha    | user_1             | 10 10 10 0       | /24      | 1M             | 1M               |       |        |                    |    |
| IDuc       | N     | 2    | 🚊 1M        | B Share    | User_2             | 10.10.10.2       | 25       | 1M             | 1M Smooth        |       |        |                    |    |
| 100        |       | 3    | 🚊 1M        | B Share I  | User_3             | 10.10.10.2       | 28       | 1M             | 1M               |       |        |                    |    |
| MPLS       | E .   |      | CHAR OF     |            | Name I In          |                  |          |                |                  |       |        |                    | ~  |
| Routing    | 1     |      | Simple Queu | e < IMB S  | hare Us            | er_1>            | 1        | (              | Drag the         | curso | raroo  | nd the area you    | ~  |
| System     | 1     |      | General A   | dvanced    | Statist            | ics Traffic      | Total    | Total Statisti | cs Want to ca    |       |        | OK                 |    |
| Queues     |       |      | P           | 2P:        |                    |                  |          |                | 0                |       | •      | Cancel             | 7  |
| Files      |       |      | Packet Mar  |            |                    |                  |          |                |                  |       |        | Analy              | ٦  |
| Log        |       |      | I BOKOL MAI | No.        |                    |                  |          |                |                  |       | -      | VPPIY              | _  |
| Radius     |       |      | Dst. Addre  | SS:        |                    |                  |          |                |                  |       | •      | Disable            |    |
| Tools      | 1     |      | Interfa     | ce: all    |                    |                  |          |                |                  |       | Ŧ      | Comment            | ٦  |
| New Termin | al    | 4.7  |             | Taros      | et Uoload          | ł                |          | Target Dowr    | load             |       |        | Conv               | ۲  |
| ISDN Chanr | nels  | 4 18 | Limit       | At: unlim  | nited              |                  | Ŧ        | unlimited      |                  | ŦĿ    | oits/s | Perrova            | ۲  |
| KVM        |       |      | Ourse To    |            | di amali           |                  | -        | defends enne   | 1                |       |        | TIGHTUVE           | _  |
| Make Supor | ut.rf |      | offene TX   | pe. lueia  | ultesmail          |                  |          | uerault-sina   |                  |       |        | Reset Counters     |    |
| Manual     |       |      | Pare        | ent: none  |                    |                  |          |                |                  |       | Ŧ      | Reset All Counters | 5  |
| Fxit       |       |      | Prior       | 1MB        | Share L            | lser             |          |                |                  |       | (A     |                    | -  |
|            |       |      | 110         | 1MB<br>1MB | Share L<br>Share L | lser_2<br>lser_3 |          |                |                  |       |        | Iorch              |    |

Figure 3.30: Shows Parent Queues Share Bandwidth Configuration

Same way to Select 1MBShareUser-2 And 1MBShareUser-3

| Vvireless                                                                      |               | Queue Li | st                     |                |              |                 |        | 1     |
|--------------------------------------------------------------------------------|---------------|----------|------------------------|----------------|--------------|-----------------|--------|-------|
| Bridge                                                                         |               | Simple G | ueues Interface Queues | Queue Tree (   | Queue Types  |                 |        |       |
| PPP                                                                            |               |          |                        | De Deve Cer    |              | and All Country | . 1    | Find  |
| Mesh                                                                           |               |          |                        | - Neser Cou    |              | set All Counten | s      | Lenia |
| P                                                                              | N             | #        | Name /                 | Target Address | Rx Max Limit | Tx Max Limit    | Packet |       |
| nuc.                                                                           | N             | 2        | INE Share User_3       | 10.10.10.25    | 1M           | 1M              |        |       |
| rvo                                                                            |               | 1        | 1MB Share              | 10.10.10.23    | 1M           | 1M              |        |       |
| MPLS                                                                           | P             | 0        | 🚊 1MB Sh               | 10.10.10.0/24  | 1M           | 1M              |        |       |
| Routing                                                                        | N. 1          |          |                        |                |              |                 |        |       |
|                                                                                |               |          |                        |                |              |                 |        |       |
| System                                                                         | N.            |          |                        |                |              |                 |        |       |
| System<br>Queues                                                               | 1             |          |                        |                |              |                 |        |       |
| öystem<br>Queues<br>illes                                                      | 1             |          |                        |                |              |                 |        |       |
| Gystem<br>Queues<br>Files<br>Log                                               | 1             |          |                        |                |              |                 |        |       |
| System<br>Queues<br>Files<br>Log<br>Radius                                     | 1             |          |                        |                |              |                 |        |       |
| System<br>Queues<br>Files<br>Log<br>Radius<br>Fools                            | 1             |          |                        |                |              |                 |        |       |
| System<br>Queues<br>Files<br>Log<br>Radius<br>Tools<br>New Termin              | 1<br>1        |          |                        |                |              |                 |        |       |
| System<br>Queues<br>Files<br>Log<br>Radius<br>Fools<br>Vew Termin<br>SDN Chanr | P<br>P<br>Ial | Alam     |                        |                | 10           |                 |        |       |

Figure 3.31: Shows Parent Queues Share Bandwidth Configuration

# **3.10 Centos Installation**

# • Linux Set up in VMware

We virtualized our project by using VMware which is able to run multiple virtual machines. To set up new virtual machine first we have been installed the VMware. Figure 3.32, 3.33, 3.34, 3.35 and 3.36 : Shows about Create a new Virtual machine.

- Go to Create a new Virtual machine and select Typical than click next
- Select Typical than click next

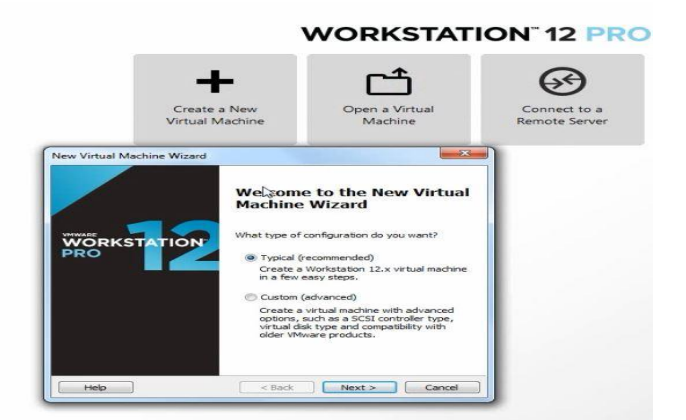

Figure 3.32: Shows Create a new Virtual machine

• Figure : Select  $\rightarrow$  I will install OS later and Click Next

| A virtual machine is like a physical computer; it<br>system. How will you install the guest operation | needs an ope<br>g system? | erating |
|----------------------------------------------------------------------------------------------------|---------------------------|---------|
| install from:                                                                                         |                           |         |
| <ul> <li>Installer disc:</li> </ul>                                                                   |                           |         |
| No drives available                                                                                   |                           |         |
| Installer disc image file (jso):     F:\Software\New folder\Linux need Software\c                     | entos-( 🛩                 | Browse  |
| I will install the operating system later.                                                            |                           |         |
| The statistic providence of the second state of the state of the                                      | hard disk.                |         |

Figure 3.33: Shows Create a new Virtual machine

• Select OS Linux and Version-centos 64 bit

| Select a Guest Operati | ing System                                    |
|------------------------|-----------------------------------------------|
| Which operating syst   | em will be installed on this virtual machine? |
| Guest operating system |                                               |
| C Microsoft Windows    |                                               |
| Linux                  |                                               |
| Novell NetWare         |                                               |
| 🗇 Solaris              |                                               |
| VMware ESX             |                                               |
| O Other                |                                               |
| Version                |                                               |
| CentOS 64-bit          |                                               |
|                        |                                               |
|                        |                                               |

Figure 3.34: Shows Create a new Virtual machine

• Select Virtual machine as a single file

| The virtual machine's hard disk is stored as one or more files on the host<br>computer's physical disk. These file(s) start small and become larger as you<br>add applications, files, and data to your virtual machine.<br>Maximum disk size (GB): 200.0 200.0 200.0 200.0<br>Recommended size for CentOS 64-bit: 20 GB<br>Store virtual disk as a single file<br>Split virtual disk into multiple files | The virtual machine's hard disk is stored as one or more files on the host<br>computer's physical disk. These file(s) start small and become larger as you<br>add applications, files, and data to your virtual machine.<br>Maximum disk size (GB): 200.0 200.0 200.0<br>Recommended size for CentOS 64-bit: 20 GB<br>Store virtual disk as a single file<br>Split virtual disk into multiple files<br>Split virtual disk into multiple files                                                                                                    | Specify Disk Capacity<br>How large do you want th                                                    | nis disk to be?                                                                                                    |
|----------------------------------------------------------------------------------------------------|----------------------------------------------------------------------------------------------------|----------------------------------------------------------------------------------------------------|----------------------------------------------------------------------------------------------------|
| Maximum disk size (GB):     200.0       Recommended size for CentOS 64-bit:     20 GB       Store virtual disk as a single file     Split virtual disk into multiple files                                                                                                    | Maximum disk size (GB):     200.0       Recommended size for CentOS 64-bit:     20 GB       Image: Store virtual disk as a single file     Split virtual disk into multiple files       Splitting the disk makes it easier to move the virtual machine to another compute but may be dusk or another compute but may be dusk or anothe | he virtual machine's hard disk<br>omputer's physical disk. These<br>dd applications, files, and data | is stored as one or more files on the host<br>: file(s) start small and become larger as you<br>a to your virtual machine. |
| Recommended size for CentOS 64-bit: 20 GB     Store virtual disk as a single file     Split virtual disk into multiple files                                                                                                    | Recommended size for CentOS 64-bit: 20 GB     Store virtual disk as a single file     Split virtual disk into multiple files     Splitting the disk makes it easier to move the virtual machine to another     concertue but may used use preferences with varue large disks                                                                                                    | 1aximum disk size (GB):                                                                              | 200.0                                                                                                    |
| Store virtual disk as a single file Split virtual disk into multiple files                                                                                                    | Store virtual disk as a single file Split virtual disk into multiple files Splitting the disk makes it easier to move the virtual machine to another compute but may be disk.                                                                                                    | ecommended size for CentOS                                                                           | 64-bit: 20 GB                                                                                                    |
|                                                                                                    | Splitting the disk makes it easier to move the virtual machine to another                                                                                                    | Store virtual disk as a single Split virtual disk into multiple                                      | file<br>files                                                                                                    |
| Splitting the disk makes it easier to move the virtual machine to another<br>computer but may reduce performance with very large disks                                                                                                    | THE REPORT OF A DECIMARY AND A DECIMARY AND A                                                                                                    | Splitting the disk makes it ea                                                                       | asier to move the virtual machine to another<br>verformance with very large disks                                          |

Figure 3.35: Shows Create a new Virtual machine

• Select CD/DVD and Browse The ISO File

| Power on this virtu<br>Edit virtual machine                                                                                                    | ual machine<br>ne settings                                                                                                    | Hardware Options |                                                                                                    |                                                                                                    |
|----------------------------------------------------------------------------------------------------|----------------------------------------------------------------------------------------------------|------------------|----------------------------------------------------------------------------------------------------|----------------------------------------------------------------------------------------------------|
| Power on this virt.<br>GDEdit virtual machine<br>Devices<br>Processor<br>Processor<br>Processor<br>Devices<br>Processor<br>Devices<br>Processor<br>Devices<br>Processor<br>Devices<br>Processor<br>Devices<br>Processor<br>Devices<br>Devices<br>Processor<br>Devices<br>Processor<br>Devices<br>Devices<br>Devi | Lal machine<br>es settings<br>1 GB<br>1<br>200 GB<br>Auto detect<br>Custom (VMnet0)<br>Present<br>Auto detect<br>Present<br>Auto detect<br>escription of this | Hardware Options | Summary IGE IGE I Coston (West) Present Auto detect Auto detect Auto detect Auto detect Auto detect | Device status<br>Connected<br>Connect at power on<br>Connection<br>Use physical drive:<br>Auto detect<br>Use 20 mage file:<br>Use 20 mage file:<br>This Serbiare Herr Folder Linux nee: Thronse<br>Advanced |
|                                                                                                    |                                                                                                    |                  | 😵 Add ) Remove                                                                                      | OK Cancel Heb                                                                                                    |

Figure 3.36: Shows Create a new Virtual machine

- Power on The Virtual Machine
- Select Install and Press the Enter key. Figure-

3.37,3.38,3.39,3.40,3.41,3.42, 3.44, 3.45,3.46 : show about Centos-6

Installation

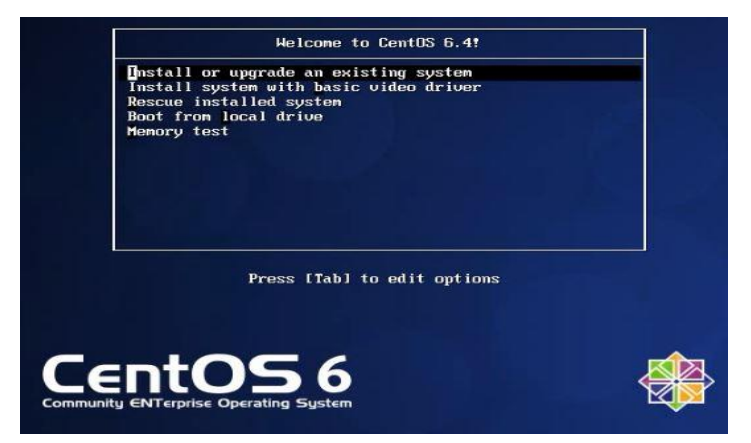

Figure 3.37: Centos-6 Installation

• Select the Skip key

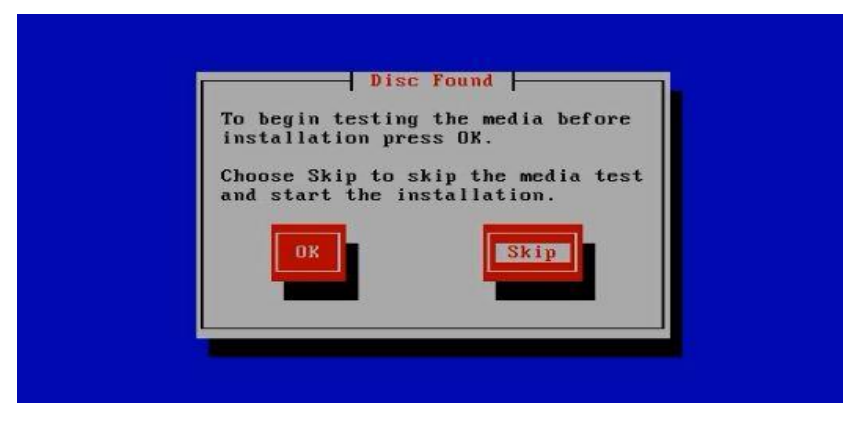

Figure 3.38: Centos-6 Installation

• Select basic storage device & Click Next

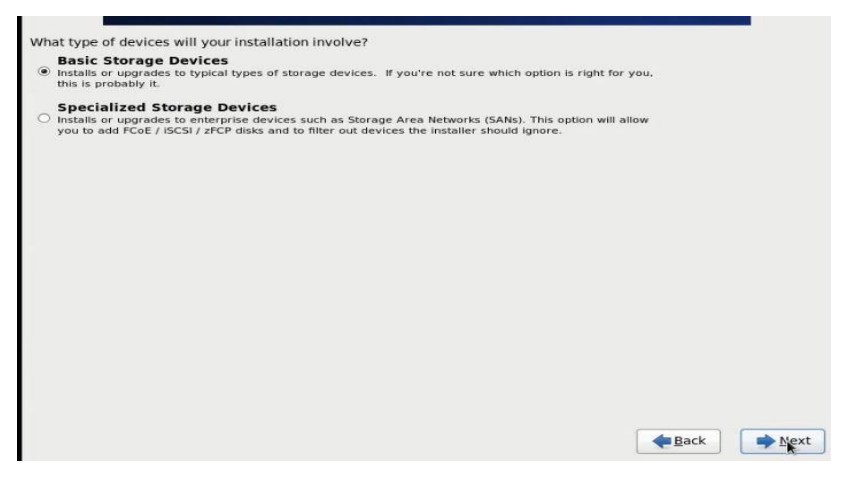

Figure 3.39: Centos-6 Installation

• Click **Discard any Data** than Click Next

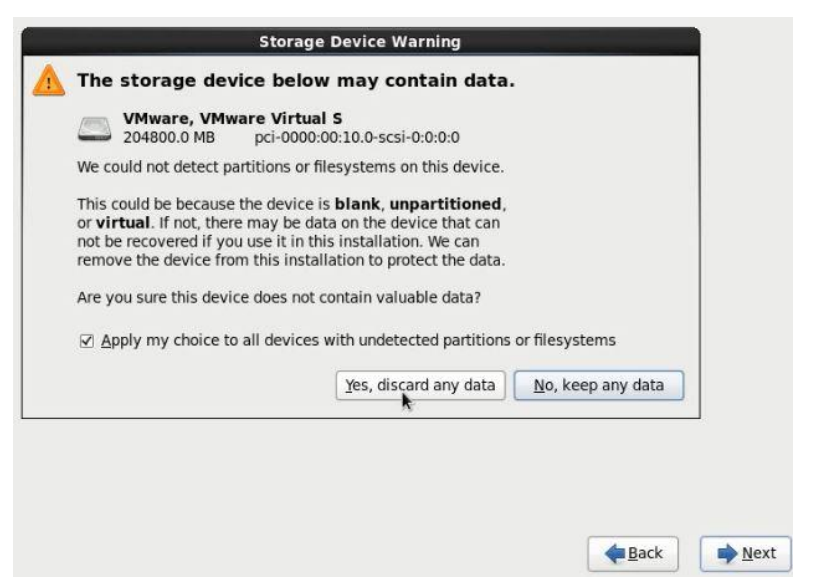

Figure 3.40: Centos-6 Installation

• Ensure Root Password and Click next

| onfirm: •••••••j | oot <u>P</u> assword: | ••••• |  |  |   |     |  |
|------------------|-----------------------|-------|--|--|---|-----|--|
|                  | nfirm:                | 1     |  |  |   |     |  |
|                  |                       |       |  |  |   |     |  |
|                  |                       |       |  |  |   |     |  |
|                  |                       |       |  |  |   |     |  |
|                  |                       |       |  |  |   |     |  |
|                  |                       |       |  |  |   |     |  |
|                  |                       |       |  |  |   |     |  |
|                  |                       |       |  |  |   |     |  |
|                  |                       |       |  |  |   |     |  |
|                  |                       |       |  |  |   |     |  |
|                  |                       |       |  |  |   |     |  |
|                  |                       |       |  |  | ( | - 1 |  |

Figure 3.41: Centos-6 Installation

• Select Custom layout and Click next

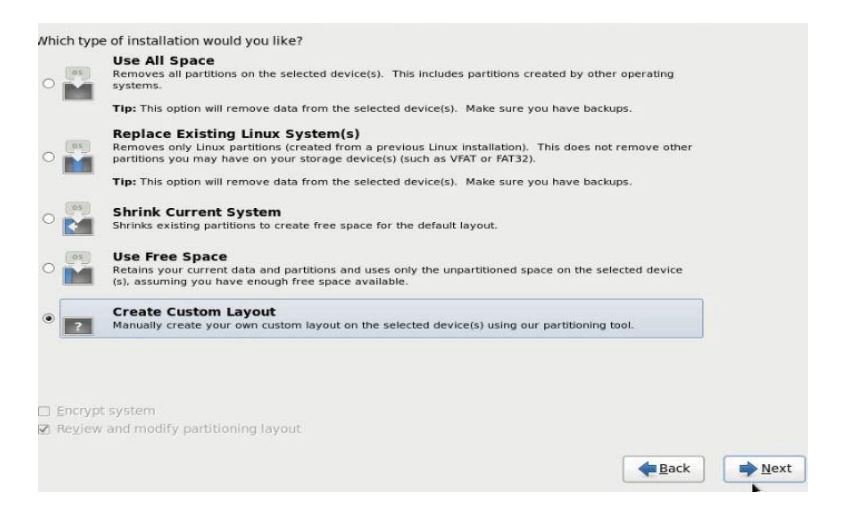

Figure 3.42: Centos-6 Installation

# **3.11 Linux Partition**

#### **Create 3 Partitions:**

1→Root (/)

 $2 \rightarrow /boot$ 

3→swap

- First of all select total free space →Create →select standard partition
   → Create→ Mount point: (/Boot) | Size: 500 →Ok
- Select Free space → Create → Select physical volume → Create → Select fill to maximum allowable size → Ok
- Create  $\rightarrow$  LVM Volume Group  $\rightarrow$  Create  $\rightarrow$  Set VG name  $\rightarrow$  Ok
- Select Free space → Create →Select LVM Logical Volume→ Create→ File system Type : Swap | Size :2048 → OK
- Select Free space → Create →select LVM Logical Volume→ Create→ Mount point : (/) | size: (100000) →Ok
- Select Free space → Create → Select LVM Logical Volume→ Create→ Mount point : ( /home ) | Size: ( Select total size) →Ok

Create Partition and then click next. Figure 3.43: Create Centos 6 Partition.

| Device              | Size<br>(MB) | Mount Point/<br>RAID/Volume | Туре                  | Format       |  |
|---------------------|--------------|-----------------------------|-----------------------|--------------|--|
| · LVM Volume Groups |              |                             |                       |              |  |
| ✓ VolGroup-DoLL     | 204296       |                             |                       |              |  |
| LogVol01            | 100000       | 1                           | ext4                  | $\checkmark$ |  |
| LogVol00            | 2048         |                             | swap                  | $\checkmark$ |  |
| LogVol02            | 102248       | /home                       | ext4                  | $\checkmark$ |  |
| Hard Drives         |              |                             |                       |              |  |
| ∽ sda (/dev/sda)    |              |                             |                       |              |  |
| sda1                | 500          | /boot                       | ext4                  | $\checkmark$ |  |
| sda2                | 204299       | VolGroup-DoLL               | physical volume (LVM) | $\checkmark$ |  |
|                     |              |                             |                       | k            |  |
|                     |              |                             |                       |              |  |

Figure 3.43: Create Centos 6 Partition

• Select Desktop

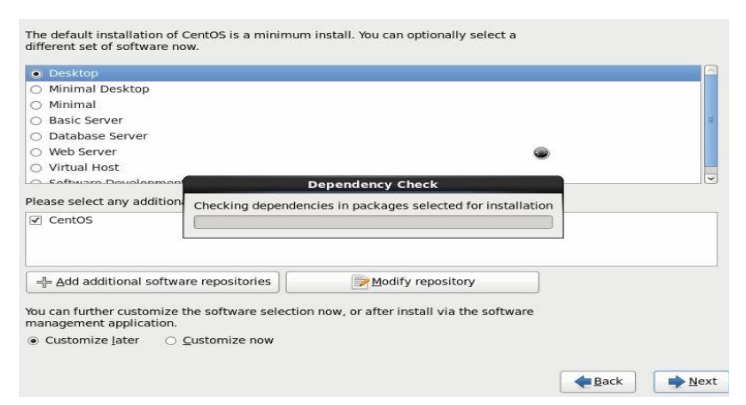

Figure 3.44: Centos-6 Installation

• Than Select Reboot and Click Next

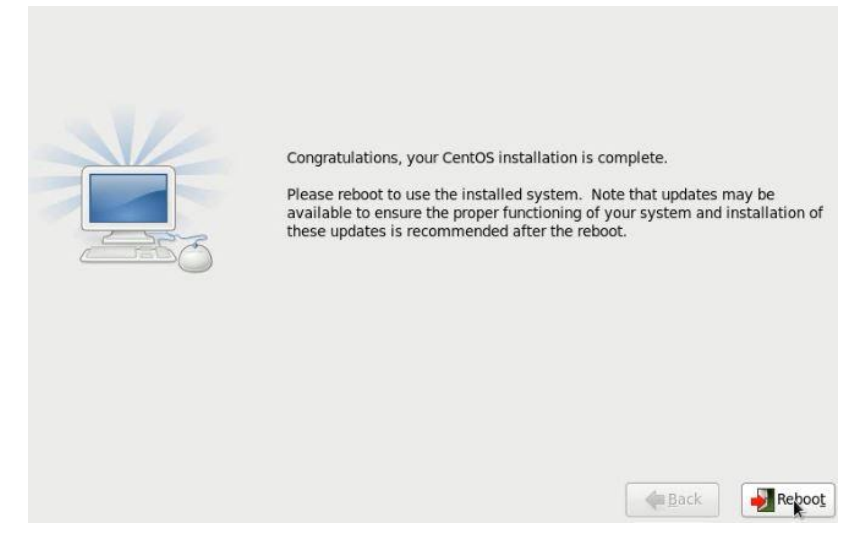

Figure 3.45: Centos-6 Installation

• Type Your Root Password and click Login

|        | CentOS release 6.4 (Final) |
|--------|----------------------------|
| Other. |                            |
| Passw  | vord:                      |
|        |                            |
|        | <u>C</u> ancel Log In      |

Figure 3.46: Centos-6 Installation

# 3.12 Centos-6 Run Level :

Run-level 0 [ Shut Down ], Run-level 3 [ Full Multi User Mode], Run-level 1 [ Single User Mode ],

Run-level 4 [ Unused ], Run-level 2 [ Multi User Mode ], Run-level 6 [ Reboot ]

# 3.13 Move And copy:

copy a File:

[ cp –r / daffodil / root / desktop ]

Move a File:

[ mv /root / desktop / Amanullah ]

# 3.14 Remove, Install & update Packages Using YUM;

Install package:

[yum install vim –y ]

Remove Packges:

Uninstall a package using yum

[yum remove samba-y ]

Update Packges:

Update a package using yum [yum update Firefox]

# **3.15 Server Configuration:** Working Details:

- > FTP Server.
- ➢ Web Server.
- Samba Server.
- > Mail Server.
- > Nagios Server.

#### • Add, Change and Delete and IP Address In Centos 6 operating system:

To configure the main IP address as static, you must change the entry for eth0 in /etc/sysconfig/network-scripts/ifcfg-eth0. To carry out this change, enter the following:-

# vi /etc/sysconfig/network-scripts/ifcfg-eth0 [For Minimal Mode commad]
# vim /etc/sysconfig/network-scripts/ifcfg-eth0 [For Desktop Mode commad]
DEVICE=eth0
BOOTPROTO=static
ONBOOT=yes
BROADCAST=
IPADDR= 192.168.50.16
NETMASK=255.255.255.0
GETEWAY= 192.168.50.1
DNS1=8.8.88
DNS2=8.8.4.4
After complete this change than Save it and type CD to Exit

# 3.16 FTP Server

## • Server Needed

- New Operating System
- ➢ IP Configuration
- Host Name Sate
- SELinux Configuration
- **FTP**:

FTP is a File Transfer Protocol. Ftp is the standard network protocol used for transfer files between a server on a computer network and client.

#### • Server Configuration:

[**Step 1**] First of all Install the package (vsftpd) by using this command (#yum install vdftpd –y). Figure 3.47: Shows Install a package using yum install

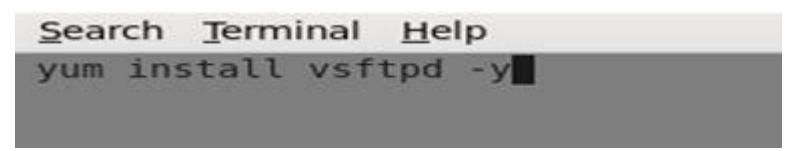

Figure 3.47: Shows Install a package using yum install

[Step 2] Now Edit the Configuration file by using this command ( #vim /etc/vsftpd/vsftpd.conf ). Figure 3.48: Shows Edit the Configuration file command

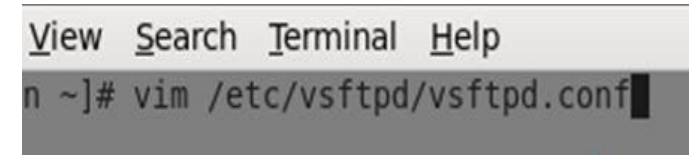

Figure 3.48: Shows Edit the Configuration file command

[**Step 3**] Go the line 12 no Line and change the line anonymous Enable = [Yes to No]. Figure 3.49: Shows FTP Configuration Process

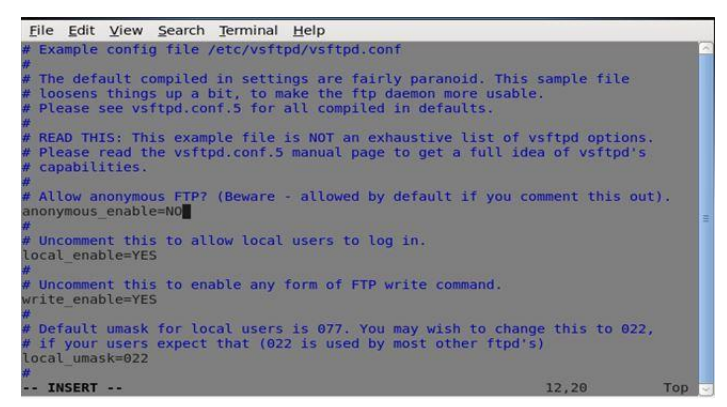

Figure 3.49: Shows FTP Configuration Process

**[Step 4]** Go to line no 85 and 97 active the line by deleting [ # ]. Figure 3.50: Shows FTP Configuration Process

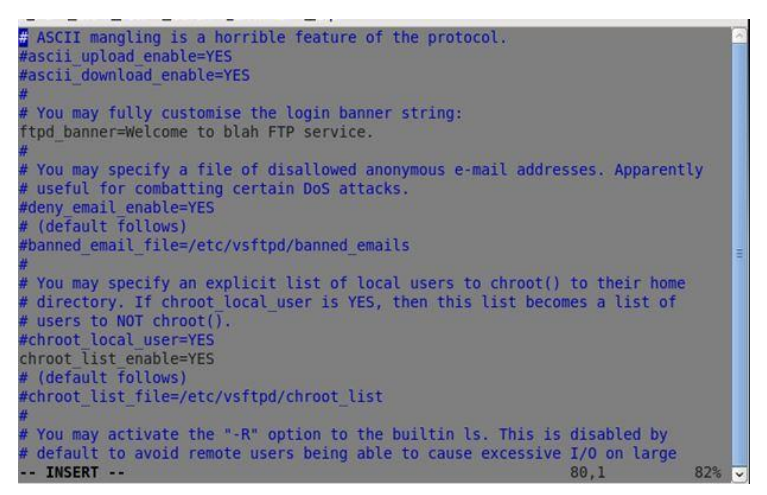

Figure 3.50: Shows FTP Configuration Process

[Step 5] Now Edit the Configuration file by using this command [ #vim /etc/sysconfig/iptables ]. Figure 3.51: Shows FTP Configuration Process

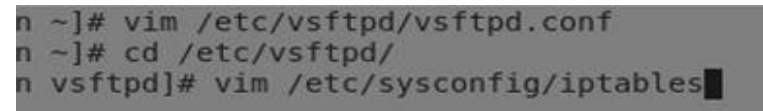

Figure 3.51: Shows FTP Configuration Process

[Step 6] Now the Configuration and write those things. Figure 3.52: Shows FTP Configuration Process.

| <u>File Edit View Search Terminal H</u> elp                                                                                                    |                |       |
|----------------------------------------------------------------------------------------------------|----------------|-------|
| <pre># Firewall configuration written by system-config-firewall<br/># Manual customization of this file is not recommended.<br/>filter<br/>:INPUT ACCEPT [0:0]<br/>:OUTPUT ACCEPT [0:0]<br/>:OUTPUT ACCEPT [0:0]<br/>A INPUT -m statestate ESTABLISHED,RELATED -j ACCEPT<br/>-A INPUT -i lo -j ACCEPT<br/>-A INPUT -i lo -j ACCEPT<br/>-A INPUT -m statestate NEW -m tcp -p tcpdport 21 -j ACCE<br/>A INPUT m statestate NEW -m tcp p tcp -dport 22 -j ACCE<br/>A INPUT m state state NEW m tcp p tcp dport 80 j ACCE<br/>-A INPUT -j REJECTreject-with icmp-host-prohibited<br/>-A FORWARD -j REJECTreject-with icmp-host-prohibited<br/>COMMIT</pre> | PT<br>PT<br>PT |       |
| INSERT                                                                                                    | 12,65          | All 🚽 |

Figure 3.52: Shows FTP Configuration Process

[Step 7] Now I have to write [ #adduser ] for FTP user and [ #password ] for password

#### #User name Amanullah

#### #Password \*\*\*\*\*\*\*\*

[Step 8] Now I have to open browser and given ftp://192.168.50.16

# 3.17 Web Server:

- Configuring :
- Package Name: [ httpd ]
- Default http port: [ 80 ]
- Default https Port: [ 443 ]

[Step 1] firstly install a httpd package by yum install [ #yum install httpd -y ]

[Step 2] Now command [ #service httpd start ] Then [ #chkconfig httpd on ]

[Step 3] Now default location command is [ #cd /var/www/html ] then creating a Static Site command [ #vim index.html ]

[Step 4] Now use file location this command [ #cd /etc/httpd/conf ]

Then vim configures file location and this command [ #vim httpd.conf.]

[Step 5] At last open browser and write http:// 192.168.50.16 and show my web page.

# 3.18 Challenges:

There are many different types of challenges have to be faces during my Internship. And I am correcting all the problems.

- I have to be so careful during execution- because the commands are very case sensitive.
- Router Configuration Problem during working MikroTik router
- Password management challenges faces during working Linux server.
- Winbox Connection Problem during working MikroTik router
- Router Configuration Problem during working MikroTik router
- Find Network system problem and fix them.
- Find Network Software problem and solve it.
- During the installation of the server, various challenge I faced.

# CHAPTER- 4

# **Smart Plan and Competencies**

# **4.1 Competencies Earned:**

- Concept of IP Addressing.
- Develop solutions for technical issue, networking & security problems.
- understanding About cisco switch configuration
- Understanding VLAN, TELNET, SSH in Cisco switch and Rou
- Install MikriTik OS.
- Know About Static routing configuration
- Know About Dynamic routing configuration
- Bandwidth management
- Maintenance MikroTik router
- Install, configure, and troubleshoot client network operating systems.
- Install Linux based OS in server and system.
- Expert in command line based system in Linux.
- Clear concept about file system structure of Linux operating system.
- Configuration of various servers like Web Server, FTP Server and Mail Server.
- Configuration HTTPD access, NFS access, and Telnet access.
- Acquiring about computer network software, components of a network.
- Configuring IP Address in CentOS.

# 4.2 Smart Plan:

For gain the success every company should have a smart plan. Generally some common things and personal creativity of combination create a smart plan.

# 4.3 Reflections:

Daffodil Online Limited confers Work Life Balance. DOL confer me scale between personal life& work. It's having knowledge of balance will improve job conception.

My work environment is transparent and open form of communication. Employees of DOL are always keeping desired communication between them. Office work becomes significant because the employee knows what they really avail sense gives for DOL. Daffodil Online Limited confer me transparent & open communication between employee and me.

Daffodil Online Limited confer me training & development expertness when change is more protrusive ever before, it's necessary for organizations keep along with changes and train employees. Team work is most important for organizations. Its help find out a problem discuss together. This is a work of identity and everybody working for them. Everybody working by to achieve a bigger goal and works as a team work. I am learning strong team spirit from Daffodil Online Limited (DOL).

#### **CHAPTER-5**

#### **Future Career and Conclusion**

#### **5.1 Conclusion and Discussion:**

MikroTik OS is designed as a network Router. MikroTik Router operating system is the operating system of MikroTik Router boardhardware. The computer includes lot of variety of features for IP & wireless networks. These functions include Firewall, Nat, Routing, Hotspot, Bandwidth Limiter, DNS server, P to P Tunneling Protocol, Hotspot, DHCP server, and many other features. As a student of CSE, I have completed my internship report in DOL "on Network and System Administration with MikroTik and Linux platform". The report is a requirement of the internship program for my Bachelor of Science course degree. The report discussed about the purpose of the specific server using on ISP. And Linux is a open source and free operating system.Linux is an operating system Just like WIN-7, WIN-10, WIN-8, WIN-XP and Mac OS. There are different type versions of Linux. Such as- Ubuntu, Centos, Fedora etc.

# **5.2 Scope for Further Career:**

My future scope is very exception. A successful internship can help my future scope and turn on an experience into a career opportunity. My future scope is desire.

- Work on a network administrator.
- Linux administrator.
- Network engineer.
- Industrial engineer.
- Systems engineer
- Systems Administrator
- Build release management Engineer
- Linux Engineer
- Java Developer
- Linux Engineering Admin
- TechOps Engineer

# **References:**

[1]Get idea about DOL <u>https://www.daffodilnet.com/</u> (Used in 1.4 Introduction to the Company and 2.1 About the Company)

[2]Learn about mikrotik <u>https://mikrotik.com/aboutus</u> (Used in 3.7 Mikrotik router)

[3]Learn about web serser <u>https://whatis.techtarget.com</u> (Used in 3.17 Web Server)

[4]Learn about ftp serser <u>https://www.ostechnix.com/setup-ftp-server-step-by-step-in-centos-6-x-rhel-6-x-scientific-linux-6-x/</u> (Used in 3.16 Ftp server)

[5]Learn mikrotik <u>https://mikrotik.com/</u> (Used in 3.7 mikrotik router)

# **Appendix A:**

#### **Internship Reflection:**

The primary goal of my internship in a professional setting, practical solutions to real-world problems is to apply the knowledge gained in the classroom. And professionally relevant competencies and relationships in a professional setting, learning to deal with new knowledge, skills, and the ability to determine how to sharpen and develop plans. Add to network with other professional's supervisors and professional relationships. To fulfill the duties of my internship, I'm exercising proper business etiquette. I am an organization's mission vision is implemented, how to contact colleagues, how power is shared, how it is structured, how decisions are made, how to understand the culture of a professional organization, and what degree of accountability and feedback to the organization. With an assessment at the end of my internship supervisor and internship experience running through individual meetings provides an opportunity to take a professional opinion. Internship experiences to prepare for life in a global society, leadership and service, my gift to be able to put it to use.

# **Appendix B: Company Detail:**

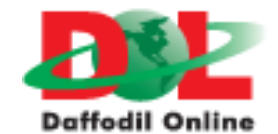

| Name                 | Head Office<br>Daffodil Online Limited                                          |
|----------------------|---------------------------------------------------------------------------------|
| Address              | 102, Shukrabad (3rd floor), Mirpur Road,<br>Dhanmondi, Dhaka - 1207, Bangladesh |
| Telephone            | 02-9143258-60                                                                   |
| Fax                  | 880-2-8116103                                                                   |
| E-mail               | info@daffodilnet.com                                                            |
| Website              | www.daffodilnet.com                                                             |
| Type of Organization | NationwideInternet Service Provider (ISP)                                       |

# Appendix C: VLAN Configuration On switch-1 And Switch-2:

• VLAN Configuration on Switch-1:

Switch> Switch>en Switch>enable Switch#conf t Switch(config)#vl Switch(config)#vlan 10 Switch(config-vlan)#name Student Switch(config-vlan)#exit Switch(config)# Switch(config)# Switch(config)#vl Switch(config)#vl Switch(config)#vlan 20 Switch(config-vlan)#name Teacher Switch(config-vlan)#name Teacher

• After adding Vlan Name Than Assign interface name in VLAN 10 and Vlan 20

Switch(config)# Switch(config)# Switch(config)#int r f 0/1-2 Switch(config-if-range)# Switch(config-if-range)# Switch(config-if-range)#sw m a Switch(config-if-range)# Switch(config-if-range)#sw a vlan 10 Switch(config-if-range)#exit Switch(config)# Switch(config)#int r f 0/3-4 Switch(config-if-range)# Switch(config-if-range)#sw m a Switch(config-if-range)# Switch(config-if-range)#sw a vlan 20 Switch(config-if-range)#exit Switch(config)# Switch#

#### • VLAN Configuration on Switch-2: After Configuration Vlan 10 Than Same

Way to configuration on VLAN 20

(config)# (config)#vlan10 (config-vlan)# (config-vlan)#nameStudent (config-vlan)# (config-vlan)#exit (config)#vlan20 (config-vlan)# (config-vlan)#nameTeacher (config-vlan)# (config-vlan)#exit (config)#int r f 0/1-2 (config-if-range)#sw m a (config-if-range)#sw a vl 10 (config-if-range)#exit (config)#int r f 0/3-4 (config-if-range)#sw m a (config-if-range)#sw a vl 20 (config-if-range)#exit (config)#